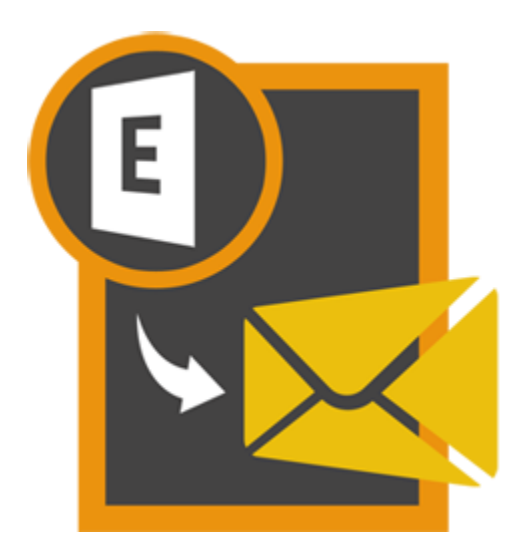

# **Stellar Mailbox Extractor**

# for Exchange Server 8.0

# Sommario

**Stellar Mailbox Extractor for Exchange Server** converte caselle di posta da file di database MS Exchange in file PST. Consente di convertire i database di Exchange Online e Offline (EDB) in file PST. Il software fornisce anche l'anteprima degli elementi della casella di posta quali - 'Mail', 'Contatti', 'Calendario', 'Note', 'Allegati', 'Elementi Inviati' ecc.

## Caratteristiche di Stellar Mailbox Extractor for Exchange Server

- Supporto per MS Exchange Server 2013.
- Esportazione dii dati offline EDB in Exchange Mailbox live.
- Opzione per salvare convertito delle cassette postali a Office 365.
- Ricerca di determinate email in un file convertito.
- Conversione file EDB multipli.
- Salvataggio di dati convertiti in formati di file HTML, RTF, PDF.
- Software sicuro e facile da usare.
- Converte database Exchange (EDB) Online in file PST.
- Converte database Exchange (EDB) Offline in file PST.
- Supporta file PUB.EDB per la conversione Offline.
- Conversione selettiva di caselle di posta utente in file PST.
- Supporta MS Office 2016, 2013, 2010, 2007, 2003, 2000.
- Supporta MS Exchange Server 2016 / 2013 / 2010 / 2007 / 2003 / 2000 / 5.5.
- È possibile vedere l'anteprima di caselle di posta e elementi di caselle di posta quali Mail, Contatti, Calendario, Note, Allegati, Elementi Inviati ecc.
- Compatibile con Windows 10 / Windows 8 / Windows 7 / Windows Vista / Windows Server 12 / Windows Server 8.

# Procedura di Installazione

Prima di installare il software, assicurati che il sistema abbia i seguenti requisiti minimi:

### Requisiti Minimi di Sistema

- Processore: Pentium
- Sistema Operativo: Windows 10 / Windows 8 / Windows 7 / Windows Vista / Windows Server 12 / Windows Server 8
- Memoria: Minimi 1 GB
- Hard Disk: 50 MB di spazio libero
- MS Outlook: 2016, 2013, 2010, 2007, 2003, Office 365

#### Avvio del software, attenersi alla seguente procedura

- Fare doppio clic StellarMailboxExtractorforExchangeServer.exe file eseguibile per avviare l'installazione. Viene visualizzato il Programma di Installazione -Stellar Mailbox Extractor for Exchange Server.
- Clicca sul tasto Successivo. Verrà visualizzata la casella di dialogo Accordo di Licenza.
- Scegliere Accetto il contratto di opzione. Pulsante Avanti verrà attivato. Clicca sul tasto Successivo. Viene visualizzata finestra di dialogo Seleziona percorso di destinazione.
- Fare clic su Sfoglia per selezionare il percorso di destinazione in cui verranno memorizzati i file di installazione Clicca sul tasto Successivo. Selezionare Inizio viene visualizzata la finestra di dialogo Cartella Menu.
- Fare clic su **Sfoglia** per fornire il percorso per i collegamenti del programma. Clicca sul tasto **Successivo**. Viene visualizzata la finestra di dialogo **Seleziona aggiuntive Attività**.
- Selezionare le caselle di controllo secondo la vostra scelta. Clicca sul tasto **Successivo**. Pronto per l'installazione finestra di dialogo viene visualizzata.
- Clicca sul tasto **Installa** per Iniziore l'installazione. E' possibile cliccare sul tasto **Indietro** per tornare indietro e fare altre scelte.
- Al termine del processo di installazione, viene visualizzato Completamento della finestra **Stellar Mailbox Extractor for Exchange Server** installazione guidata. Clicca **Finito**.

**Nota**: Togli la spunta dal riquadro Lancio Stellar Mailbox Extractor for Exchange Server per evitare l'avvio automatico del software.

# Lancio del Software

# Per lanciare Stellar Mailbox Extractor for Exchange Server in Windows 10

- Fare clic su Stellar Mailbox Extractor for Exchange Server nella schermata iniziale. Oppure,
- Fare doppio clic sull'icona Stellar Mailbox Extractor for Exchange Server sul Desktop.

## Per lanciare Stellar Mailbox Extractor for Exchange Server in Windows 8.1 / 8

- Fare clic su Stellar Mailbox Extractor for Exchange Server nella schermata iniziale. Oppure,
- Fare doppio clic sull'icona Stellar Mailbox Extractor for Exchange Server sul Desktop.

# Per lanciare Stellar Mailbox Extractor for Exchange Server in Windows 7 / Vista

- Clicca Avvio -> Programmi -> Stellar Mailbox Extractor for Exchange Server -> Stellar Mailbox Extractor for Exchange Server. Oppure,
- Fare doppio clic sull'icona Stellar Mailbox Extractor for Exchange Server sul Desktop. Oppure,
- Fare clic sull'icona Stellar Mailbox Extractor for Exchange Server in avvio veloce.

# Interfaccia Utente

**Stellar Mailbox Extractor for Exchange Server** ha una interfaccia grafica molto semplice da utilizzare. L'interfaccia utente contiene funzioni richieste per la conversione.

Dopo aver avviato il programma, la schermata principale del programma sarà come quella riportata qui in basso. È possibile selezionare una qualunque delle modalità di conversione per avviare il processo di conversione.

| 0.                                                                                                    | Stellar Mailbox Extractor for Exchange Server                                                                               | - 0 X |
|----------------------------------------------------------------------------------------------------|----------------------------------------------------------------------------------------------------|-------|
| Tie Leg Registrations                                                                                                    | Anto                                                                                                    | Style |
| Automotion<br>Mathematical Contracts and a second second sec | er ander it standarde<br>Brefer Malloos Extractor for Exchange Server<br>Sectors modella conversione<br>Cerca EDD<br>Draine |       |

L'interfaccia utente contiene menu e bottone che permettono di accedere alle varie funzioni del programma con facilità.

# Menu

## File Menu

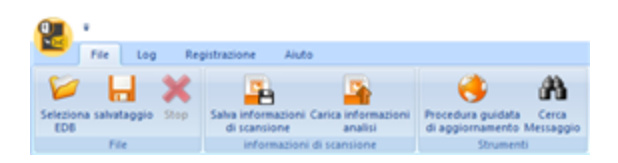

#### Seleziona EDB

Utilizzare questa opzione per selezionare il file EDB che si desidera convertire.

#### Salvataggio

Utilizzare questa opzione per salvare il file convertito.

#### Stop

Utilizzare questa opzione per interrompere il processo di conversione.

#### Salva informazioni di scansione

Utilizzare questa opzione per salvare le informazioni dell'analisi dei file convertiti.

#### Carica informazioni analisi

Utilizzare questa opzione per caricare le informazioni dell'analisi.

#### Procedura guidata di Aggiornamento

Utilizzare questa opzione per cercare versioni aggiornate e non disponibili online.

#### Cerca messaggio

Utilizzare questa opzione per cercare determinate email nel file convertito.

# Log Menu

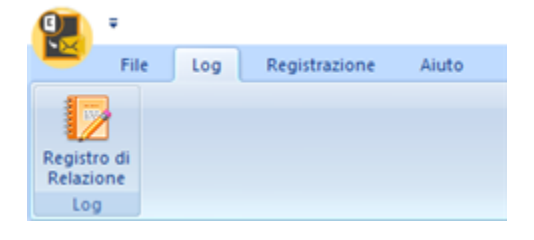

#### Registro di Relazione

Utilizzare questa opzione per visualizzare/salvare il registro.

### **Registrazione Menu**

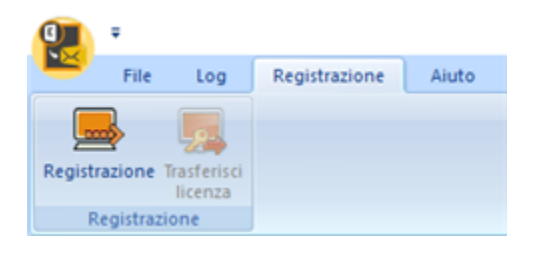

#### Registrazione

Utilizzare questa opzione per registrare il software dopo l'acquisto del prodotto.

#### Trasferisci licenza

Utilizzare questa opzione per trasferire la licenza del software registrato su un altro computer.

## **Aiuto Menu**

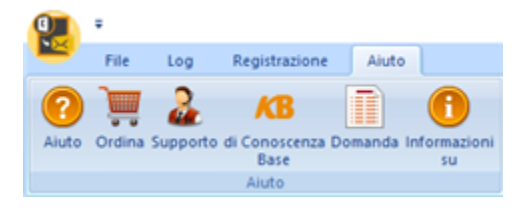

#### Aiuto

Utilizzare questa opzione per aprire il manuale di aiuto del software.

#### Ordina

Utilizzare questa opzione per **acquistare** Stellar Mailbox Extractor for Exchange Server.

#### Supporto di

Utilizzare questa opzione per visitare la pagina di supporto di <u>stellarinfo.com</u>

#### Conoscenza Base

Utilizzare questa opzione per visitare gli articoli della Conoscenza Base di <u>stellarinfo.com</u>

#### Domanda

Utilizzare questa opzione per presentare la domanda a <u>stellarinfo.com</u>

#### Informazioni su

Utilizza questa opzione per leggere informazioni riguardo il software.

# Style Menu

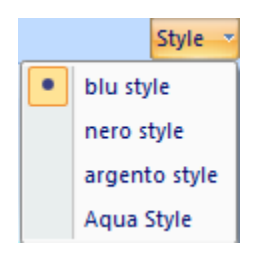

Usa questa opzione per modificare i vari temi del software, come tu preferisci.

# Bottone

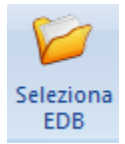

Fare clic su questo pulsante per selezionare il file EDB che si desidera convertire.

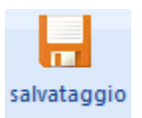

Fare clic su questo pulsante per salvare il file convertito.

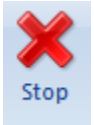

Fare clic su questo pulsante per interrompere il processo di conversione.

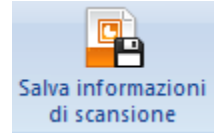

Fare clic su questo pulsante per salvare le informazioni dell'analisi dei file convertiti.

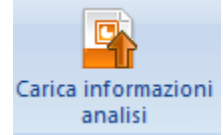

Fare clici su questo pulsante per caricare le informazioni dell'analisi dei file convertiti.

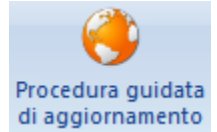

Clicca questo pulsante per update il tuo software. Usa questa opzione per verificare la presenza di importanti o minori aggiornamenti del software

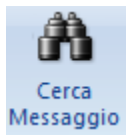

Fare clic su questo pulsante per cercare determinate email nel file convertito.

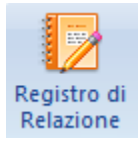

Fare clic su questo pulsante per visualizzare/salvare il registro.

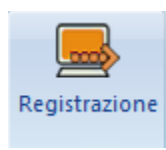

Clicca questo pulsante per registrare il software dopo l'acquisto.

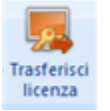

Clicca questo pulsante per trasferire la licenza del software registrato su un altro computer.

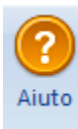

Clicca su questo pulsante per aprire il manuale d'aiuto di **Stellar Mailbox Extractor for Exchange Server**.

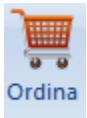

Clicca su questo pulsante per acquistare il software.

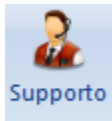

Clicca su questo pulsante per aprire il Supporto Online di Stellar.

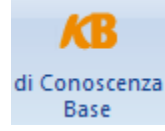

Clicca questo pulsante per visualizzare gli articoli **Di Conoscenza Base** di stellarinfo.com.

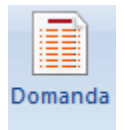

Clicca questo pulsante per inviare una Domanda a stellarinfo.com.

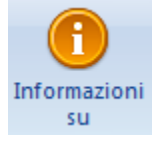

Clicca su questo pulsante per leggere maggiori Informazioni riguardo il software.

# **Ordina il Software**

Clicca <u>https://www.stellarinfo.com/it/mailbox-estrattore.php</u> Per conoscere altro riguardo **Stellar Mailbox Extractor for Exchange Server.** 

Per acquistare il software Online, si prega di visitare <u>https://www.stellarinfo.com/it/acquista-online.php?acquisto=125</u>

Oppure, clicca sull'icona Ordina nel Aiuto Menu sul Menu Bar per acquistare il software Online.

Seleziona uno dei metodi qui in alto per procedere con l'acquisto del software.

Non appena l'ordine verrà confermato, verrà spedito un numero seriale pre-pagato via e-mail, necessario per attivare il software.

# Registrazione del software

La versione demo ha soltanto uno scopo di valutazione e deve essere registrata per l'utilizzo tutte le funzionalità del software. Puoi registrare il software utilizzando la Chiave di Registrazione che riceverai via email dopo l'acquisto del software.

### Per registrare il software

- 1. Avvia il software della versione demo di Stellar Mailbox Extractor for Exchange Server.
- 2. Nel menù Registrazione clicca sull'opzione Registrazione.

| R | egistro 💌                                                                                                    |
|---|----------------------------------------------------------------------------------------------------|
|   | Opzione di Registrazione<br>Pser completare il processo d'acquisto, selezionare una delle opzioni che<br>trovate qui sotto: |
|   | Non ho il codice di registrazione                                                                                           |
|   | C Ho il codice di registrazione                                                                                             |
|   | C Registrazione Online C Registrazione non in linea                                                                         |
|   | OK Cancella                                                                                                    |

3. Scegli 'Non ho il codice de registrazione' (Usa questa opzione se non hai acquistato il prodotto) oppure seleziona 'Ho il codice di registrazione' (Usa questa opzione se hai già acquistato il prodotto).

# Per registrare il software, quando non hai una chiave di registrazione, segui i passaggi indicati in basso

- 1. Nella finestra *Registro*, seleziona l'opzione '**Non ho il codice de registrazione**'. Clicca **OK** per andare online e acquistare il prodotto.
- 2. Una volta confermato l'ordine, verrà spedita una Chiave di Registrazione all'email fornita al momento dell'acquisto.
- Nella finestra Registrazione Online, digita la Chiave di Registrazione e clicca sul pulsante Registro (assicurati di avere una connessione internet attiva).

| Registro". Il pro<br>registrazione del | e di registrazione (chiave di registrazione) e clic<br>gramma si connette automaticamente al server<br>prodotto. | care il pulsante<br>per la |
|----------------------------------------|----------------------------------------------------------------------------------------------------|----------------------------|
| Chiave di<br>registrazione :           |                                                                                                    | Registro                   |
| Nota: assicurars<br>l'attivazione onli | i di avere una connessione internet funzionant<br>ne.                                                            | e per                      |
| Dov' è la mia chia                     | ive di registrazione?                                                                                            |                            |
| a Chiave di regi<br>acquisto del sof   | strazione le  è stata inviata via email dal nostro<br>tware da parte sua.                                        | sistema, dopo              |
| - Chinun di suni                       | strazione è stata inviata all'email che lei ha india                                                             | cato al momento            |

4. Dopo il completamento della procedura appare il messaggio '*Attivazione completata con successo*'. Clicca **OK**.

### Per registrare il software, avendo la chiave, segui i passaggi indicati in basso

- 1. Nella finestra Registro, seleziona l'opzione 'Ho il codice di registrazione'.
- Puoi scegliere tra 'Registrazione Online' (Usa questa opzione per registrare il software su Internet) or 'Registrazione non in linea' (Usa questa opzione per registrare il software manualmente/mediante email se, per qualsiasi ragione, non è disponibile una connessione a internet).
- Registrazione Online

La registrazione online è possibile soltanto quando si ha a disposizione una connessione a internet.

- Per registrare il software online
  - 1. Nella finestra Registro, seleziona Registrazione Online. Clicca OK.

| R | legistro                                                                                        | x |
|---|-------------------------------------------------------------------------------------------------|---|
|   | Opzione di Registrazione                                                                        |   |
|   | Pser completare il processo d'acquisto, selezionare una delle opzioni che<br>trovate qui sotto: |   |
|   | O Non ho il codice di registrazione                                                             |   |
|   | Ho Il codice di registrazione                                                                   |   |
|   | Registrazione Online C Registrazione non in linea                                               |   |
|   | OK Cancella                                                                                     |   |

2. Si aprirà una finestra di dialogo per la **Registrazione Online**.

3. Digita la **Chiave di Registrazione** (ricevuta tramite email dopo l'acquisto del prodotto) nel campo della Chiave di Registrazione. Clicca **Registro**.

| Registrazione Onli                                               | ine                                                                                                    | ×                             |
|------------------------------------------------------------------|----------------------------------------------------------------------------------------------------|-------------------------------|
| Inserire la Chiave<br>"Registro". Il prog<br>registrazione del j | di registrazione (chiave di registrazione) e dio<br>gramma si connette automaticamente al serve<br>prodotto. | ccare il pulsante<br>r per la |
| Chiave di<br>registrazione :                                     | 30000000000000000000000000000000000                                                                          | Registro                      |
| Nota: assicurarsi<br>l'attivazione onlin                         | di avere una connessione internet funzionant<br>e.                                                           | e per                         |
| Dov' è la mia chia                                               | ve di registrazione?                                                                                         |                               |
| La Chiave di regis<br>l'acquisto del soft                        | trazione le  è stata inviata via email dal nostro<br>ware da parte sua.                                      | sistema, dopo                 |
| La Chiave di regis<br>dell'acquisto.                             | trazione è stata inviata all'email che lei ha indi                                                           | cato al momento<br>Cancella   |

4. Il software comunicherà automaticamente al server la licenza per verificare il codice inserito. Se la chiave di registrazione è valida, il software risulterà registrato.

#### • Registrazione non in linea

La registrazione offline consente di registrare il prodotto quando il computer non è dotato di una connessione a internet.

#### • Per registrare il software offline

1. Nella finestra Registro, seleziona Registrazione non in linea. Clicca OK.

| R | egistro                                                                                         | <b>X</b> |
|---|-------------------------------------------------------------------------------------------------|----------|
|   | Opzione di Registrazione                                                                        |          |
|   | Pser completare il processo d'acquisto, selezionare una delle opzioni che<br>trovate qui sotto: |          |
|   | C Non ho il codice di registrazione                                                             |          |
|   | Ho il codice di registrazione                                                                   |          |
|   | C Registrazione Online C Registrazione non in linea                                             |          |
|   | OK Cancella                                                                                     |          |

2. Si aprirà una finestra di dialogo **Registrazione non in linea** che mostra **ID di Registrazione** nel rispettivo campo.

| Deve inviare la 'ID                        | di registrazione' indicata in basso a                           |
|--------------------------------------------|-----------------------------------------------------------------|
| Se ha già ricevuto l                       | la sua 'Numero di licenza', la inserisca e clicchi sul pulsante |
| 'Registro' per regist                      | trare il prodotto.                                              |
|                                            |                                                                 |
|                                            | I I I IPAN I IP/MENUTU IMXESTRES-AMBER / LITELIAU/U/MAV/IP      |
| ID di registrazione:                       |                                                                 |
| ID di registrazione:                       |                                                                 |
| ID di registrazione:<br>Numero di licenza: |                                                                 |
| ID di registrazione:<br>Numero di licenza: |                                                                 |

- 3. Per ottenere il codice di licenza richiesto per registrare il software manualmente, è necessario spedire **ID di Registrazione** a support@stellarinfo.com.
- 4. Sarà inviato un codice di licenza all'indirizzo email dopo la verifica dell'ID di Registrazione e i dettagli dell'acquisto da parte del *Supporto Tecnico di Stellar*.
- 5. Una volta ricevuto il codice di licenza, apri Stellar Mailbox Extractor for Exchange Server. Nella finestra Registra, seleziona 'Ho il codice di registrazione'.
- 6. Seleziona Registrazione non in linea e clicca OK.
- 7. Inserisci il Numero di licenza ricevuto via email nel campo del Numero di Licenza.

| n linea 🛛 🔀                                                                                                    |
|----------------------------------------------------------------------------------------------------|
| di registrazione' indicata in basso a<br>o.com per ricevere la sua 'Numero di licenza'.<br>a sua 'Numero di licenza', la inserisca e clicchi sul pulsante<br>rare il prodotto. |
| ICUPA-DJPZ9GWNJI9XGY6G-A96HKZITNE0AVZV2-421E                                                                                                    |
| XXXXXXXXXXXXXXXXXXXXXXXXXXXXXXXXXXXXXX                                                                                                    |
| Cancella Registro                                                                                                    |
|                                                                                                    |

8. Clicca **Registro** per attivare il software. Se viene inserito un codice valido, apparirà un messaggio di conferma. Clicca **OK**.

# Trasferisci Licenza

**Stellar Mailbox Extractor for Exchange Server** consente di trasferire la licenza del software registrato a un altro computer sul quale desideri utilizzare il software con tutte le sue funzionalità. L'operazione disattiva il prodotto sul computer corrente, affinché possa essere riattivato sul nuovo computer.

# Per trasferire una licenza di software da un computer all'altro, segui i passaggi sottostanti

#### Sul computer di destinazione

- 1. Avvia la versione demo del software.
- 2. Nel menù **Registrazione** che si trova nella barra dei menù, clicca **Registrazione**. Si aprirà una nuova finestra di dialogo.
- 3. Nella finestra Registra, seleziona Registrazione non in linea. Clicca OK.
- 4. Apparirà una finestra di dialogo **Registrazione non in linea** che mostra **ID di registrazione** nel rispettivo campo.

| Registrazione non in                                                                          | a linea                                                                                                    |
|-----------------------------------------------------------------------------------------------|----------------------------------------------------------------------------------------------------|
| Deve inviare la 'ID o<br>support@stellarinfo<br>Se ha glà ricevuto k<br>'Registro' per regist | li registrazione' indicata in basso a<br>.com per ricevere la sua 'Numero di licenza'.<br>a sua 'Numero di licenza', la inserisca e dicchi sul pulsante<br>rare il prodotto. |
| ID di registrazione:                                                                          | ICUPA-DJPZ9GWNJI9XGY6G-A96HKZITNE0AVZV2-421E                                                                                                    |
| Numero di licenza:                                                                            |                                                                                                    |
|                                                                                               | Cancella Registro                                                                                                    |

#### Sul computer di origine

- 1. Avvia la versione registrata del software Stellar Mailbox Extractor for Exchange Server.
- 2. Nel menù **Registrazione non in linea** che si trova nella barra del menù, clicca su **Trasferisci licenza**.

| Trasferisci licenza                                                        | X                                                                                                    |
|----------------------------------------------------------------------------|----------------------------------------------------------------------------------------------------|
| Per trasferire la licenz<br>computer di destinazio<br>generare una Trasfer | a del programma, copiare la ID di registrazione dal<br>one e incollarla in basso. Cliccare su "Transfer in" per<br>isci licenza che va incollata nel computer di destinazione. |
| ID di registrazione:                                                       |                                                                                                    |
| Numero di licenza:                                                         |                                                                                                    |
| Cliccare qui per legge<br>un altro computer.                               | ere i passaggi necessari al trasferimento della licenza a                                                                                                    |
|                                                                            | Salva su file Transfer in Cancella                                                                                                    |

- 3. Copia **ID di registrazione** che appare sul computer di destinazione nel campo dell'ID di registrazione sul computer di partenza.
- 4. Per ottenere il codice di licenza, clicca sul pulsante **Transfer in** sul computer di partenza. In tal modo verrà generato un codice di licenza.

| Per trasferire la licenz<br>computer di destinazi<br>generare una Trasfer | za del programma, copi<br>one e incollarla in bassi<br>risci licenza che va inco | are la ID di registra<br>o. Cliccare su "Trar<br>llata nel computer o | azione dal<br>Isfer in" per<br>di destinazione. |
|---------------------------------------------------------------------------|----------------------------------------------------------------------------------|-----------------------------------------------------------------------|-------------------------------------------------|
| ID di registrazione:                                                      | FCR75GKM633IKN5N                                                                 | IDHHT                                                                 |                                                 |
| Numero di licenza:                                                        | 000000000000000000000000000000000000000                                          | 000000000000000000000000000000000000000                               |                                                 |
| Cliccare qui per legg<br>un altro computer.                               | ere i passaggi necessa                                                           | ri al trasferimento i                                                 | della licenza a                                 |
|                                                                           |                                                                                  |                                                                       |                                                 |

- È anche possibile salvare il codice di licenza generato sul computer di partenza. Clicca il pulsante
   Salva su File per salvare l'ID di registrazione e il codice di licenza. Nella finestra di dialogo Sfoglia nella cartella, seleziona la posizione in cui desideri salvare i dettagli. Clicca OK.
- 6. Apparirà il messaggio '*Chiave di licenza è stato salvato con successo*' una volta completata con successo la procedura di salvataggio. Clicca **OK**.

In tal modo si disattiverà il prodotto su computer di partenza e non potrai più usare il software su questo computer.

#### Sul computer di destinazione

1. Digita il codice di licenza che hai generato sul computer di partenza nell'apposito campo del codice di licenza.

| Deve inviare la 'ID  | di registrazione' indicata in basso a                          |
|----------------------|----------------------------------------------------------------|
| Se ha già ricevuto l | a sua 'Numero di licenza', la inserisca e clicchi sul pulsante |
| Registro per regist  | trare il prodotto.                                             |
| D di registrazione:  | ICUPA-DJPZ9GWNJI9XGY6G-A96HKZITNE0AVZV2-421E                   |
|                      |                                                                |

- 2. Clicca **Registro** per completare la procedura di attivazione.
- 3. Quando la procedura verrà completata con successo, apparirà il messaggio '*Attivazione completata con successo*'. Clicca **OK**.

# Aggiornare il Software

Stellar rilascia periodicamente aggiornamenti per il software Stellar Mailbox Extractor for Exchange Server. Puoi aggiornare il software per avere sempre nuove funzionalità. Tali aggiornamenti possono aggiungere nuove funzionalità, caratteristiche, servizi, o qualsiasi altra cosa che può portare miglioramento al software stesso. L'opzione di aggiornamento per l'applicazione è in grado di controllare gli ultimi aggiornamenti. Questo per verificare la presenza di nuove versioni disponibili on-line. Si possono facilmente scaricare gli aggiornamenti minori tramite la procedura guidata. Tuttavia, deve essere stata acquistata la versione principale. Durante l'aggiornamento del software si consiglia di chiudere tutti i programmi in esecuzione. La versione demo del software non può essere aggiornata.

# Per aggiornare Stellar Mailbox Extractor for Exchange Server

- Fare clic sull'icona Procedura guidata d'aggiornamento nel menù File.
- Stellar Phoenix Procedura guidata di Aggiornamento verrà aperto. Clicca Successivo. La procedura guidata si avvierà cercando gli aggiornamenti più recenti e nel caso dovesse trovare una nuova versione, si aprirà una finestra che ne indica la disponibilità.
- Clicca Successivo, il software si avvierà scaricando i file di aggiornamento dal server. Quando il processo sarà completo, il software aggiornerà l'ultima versione.

## L'aggiornamento Live potrebbe non avvenire per le seguenti ragioni

- La connessione ad Internet non funziona
- Non ci sono aggiornamenti disponibili
- Impossibile scaricare il file di configurazione
- Impossibile trovare il file o la versione aggiornata
- Impossibile trovare il file eseguibile

Nota: Se è disponibile una versione maggiore, per aggiornare il software è necessario acquistarlo.

# **Stellar Supporto**

I professionisti del nostro Supporto Tecnico forniranno soluzioni per tutte le vostre domande relative ai prodotti Stellar.

Potete chiamarci o andare online alla sezione di supporto a https://www.stellarinfo.com/support/

Per i dettagli sui prezzi e per effettuare un ordine, fare clic su <u>https://www.stellarinfo.com/it/acquista-online.php?acquisto=125</u>

Parla in chat con un tecnico on-line a https://www.stellarinfo.com/

Cerca nel nostro vasto Conoscenza Base https://www.stellarinfo.com/support/kb/

Invio richieste al https://www.stellarinfo.com/support/enquiry.php

Invio E-mail al Supporto Stellar a support@stellarinfo.com

# **Support Helpline**

#### Lunedì - Venerdì [ 24 ore al giorno ]

| USA (Gratuito-Supporto Pre Vendita) | +1-877-778-6087        |
|-------------------------------------|------------------------|
| USA (Supporto Pre Vendita)          | +1-732-584-2700        |
| UK (Europa)                         | +44-203-026-5337       |
| Australia & Asia Pacific            | +61-280-149-899        |
| Olanda Supporto Pre & Post Vendita  | +31-208-111-188        |
| Resto del Mondo                     | +91-124-432-6777       |
| Ordini via Email                    | orders@stellarinfo.com |

# Selezionare il file EDB

### Per selezionare un file EDB

- Fare clic su Seleziona File EDB dal Menù File.
- Nella finestra di dialogo **Stellar Mailbox Extractor for Exchange Server**, Selezionare EDB offline dalla sezione Seleziona modalità conversione.
- Fare clic su Apri EDB per selezionare il file EDB che si desidera convertire.

| Stellar Mailbox Extractor for Exchange Server                      | ×         |
|--------------------------------------------------------------------|-----------|
| Seleziona modalità conversione     EDB offline     Exchange Online |           |
| Seleziona File EDB<br>D: \romulus.edb                              | Apri EDB  |
|                                                                    | Cerca EDB |
| Inizio                                                             |           |

**Stellar Mailbox Extractor for Exchange Server** consente anche di cercare i file EDB nel disco rigido del proprio computer, nel caso in cui non si conosca la loro posizione.

#### Per trovare un file EDB

- Fare clic su Cerca File EDB nella finestra di dialogo Stellar Mailbox Extractor for Exchange Server. Verrà aperta la finestra di dialogo Trovare File EDB.
- Dalla sezione Trovare Opzini, selezionare l'unità richiesta dal riquadro elenco Look in oppure fare clic su Seleziona cartella per cercare i file EDB all'interno di una cartella specifica. Fare clic su Inizio per iniziare la ricerca dei file EDB.
- Dopo che la ricerca è completa, nella finestra di dialogo Trovare File EDB verrà visualizzata una lista dei file EDB trovati nell'unità/cartella selezionata, come mostrato di seguito:

| ovare File EDB                                                                                                    |                                                                              |                                                                                      | ×                                                                                                    |
|----------------------------------------------------------------------------------------------------|------------------------------------------------------------------------------|--------------------------------------------------------------------------------------|----------------------------------------------------------------------------------------------------|
| Trovare Opzini –                                                                                                    |                                                                              |                                                                                      |                                                                                                    |
| Cerca in                                                                                                    | D:\                                                                          | •                                                                                    | Inizio                                                                                                    |
| Tipo File                                                                                                    | File Database Excl                                                           | hange (*.EDB)                                                                        | Fine                                                                                                    |
| 🔽 Trova in sot                                                                                                    | tocartelle                                                                   | Cerca in                                                                             |                                                                                                    |
|                                                                                                    |                                                                              |                                                                                      |                                                                                                    |
| Risultati di Ricerca                                                                                                    | Totale 16 File Dati di                                                       | Outlook Trovati.                                                                     | Creato / ^                                                                                                    |
| Risultati di Ricerca<br>Nome<br>D:\alxo.edb                                                                                                    | Totale 16 File Dati di                                                       | Outlook Trovati.<br>Dimensione<br>4.2208                                             | Creato /<br>Fri Jul 04 13:36 f                                                                                                    |
| Risultati di Ricerca<br>Nome<br>D: \alxo.edb<br>D: Warek.edb                                                                                                    | Totale 16 File Dati di                                                       | Outlook Trovati.<br>Dimensione<br>4.2268<br>4.9468<br>2.7508                         | Creato / Fri Jul 04 13:36 f                                                                                                    |
| Risultati di Ricerca<br>Nome<br>D: \alxo.edb<br>D: \Varek.edb<br>D: \Yomulus.edb<br>D: \rdeston \alexon                                                                    | Totale 16 File Dati di                                                       | Outlook Trovati.<br>Dimensione<br>4.2268<br>4.9468<br>2.7568<br>2.1868               | Creato / Fri Jul 04 13:36 F<br>Thu Jul 17 09:2<br>Mon Jun 09 14 I                                                                                                    |
| Risultati di Ricerca<br>Nome<br>D: \alxo.edb<br>D: \Varek.edb<br>D: \Varek.edb<br>D: \destop \alexo B<br>D: \destop \alexo A                                               | Totale 16 File Dati di<br>EDB\andrei.edb<br>EDB\bartosz.edb                  | Outlook Trovati.<br>Dimensione<br>4.2268<br>4.9468<br>2.7568<br>2.1868<br>2.0968     | Creato         /           Fri Jul 04 13:36         f           Thu Jul 17 09:2         f           Mon Jun 09 14:         f           Mon May 12 08         f                                   |
| Risultati di Ricerca<br>Nome<br>D: \alxo.edb<br>D: \Varek.edb<br>D: \Varek.edb<br>D: \destop \alexo &<br>D: \destop \alexo &<br>D: \destop \alexo &<br>D: \destop \alexo & | Totale 16 File Dati di<br>EDB\andrei.edb<br>EDB\bartosz.edb<br>EDB\borys.edb | Outlook Trovati.                                                                     | Creato         /           Fri Jul 04 13:36         f           Thu Jul 17 09:2         f           Mon Jun 09 14:         f           Mon May 12 08         f           Mon May 12 08         f |
| Risultati di Ricerca<br>Nome<br>D: \alxo.edb<br>D: \Varek.edb<br>D: \Varek.edb<br>D: \destop \alexo B<br>D: \destop \alexo B<br>D: \destop \alexo B                        | Totale 16 File Dati di<br>EDB\andrei.edb<br>EDB\bartosz.edb<br>EDB\borys.edb | Outlook Trovati.  Dimensione  4.2268  4.9468  2.7568  2.1868  2.0968  7.6068  1.2000 | Creato /  Fri Jul 04 13:36 f Thu Jul 17 09:2 Mon Jun 09 14: f Mon May 12 08 f Mon May 12 08 f Mon May 12 08 f                                                                                    |

• Selezionare dall'elenco il file che si desidera convertire e fare clic su OK.

# **Convertire file**

- Dopo avere selezionato il file EDB che si desidera convertire, fare clic su Inizio per avviare il processo di conversione.
- Dopo che il processo di conversione è stato completato, è possibile visualizzare l'anteprima del file convertito.

Il riquadro di sinistra mostra il nome del file EDB selezionato sotto il nodo Origine in una struttura ad albero mentre il riquadro centrale mostra la lista delle email convertite. Fare clic su una email qualsiasi nel riquadro centrale per visualizzare il suo contenuto, il quale è visualizzato nel riquadro di destra, come mostrato di seguito:

|                                                                                                    |        |                                                               | Stellar Mailbox Extr                                                                                                    | actor for Exchange Server                                                                                                    |                                                                                                    | - 0                                                                                                    | ×          |
|----------------------------------------------------------------------------------------------------|--------|---------------------------------------------------------------|----------------------------------------------------------------------------------------------------|----------------------------------------------------------------------------------------------------|----------------------------------------------------------------------------------------------------|----------------------------------------------------------------------------------------------------|------------|
| Fin Log Registrat                                                                                                    | Diene  | Alute                                                         |                                                                                                    |                                                                                                    |                                                                                                    |                                                                                                    | 9)s        |
| EDB File                                                                                                    | a info | mazioni Canica informazione analisi<br>sione di scansione     | toni Procedura guidata Cerca<br>di aggiornamento Messaglio<br>Xtrumenti                                                              |                                                                                                    |                                                                                                    |                                                                                                    |            |
| dbares a                                                                                                    | 3      | Elementi casella di p                                         | esta elettronica Criteri di ricerca                                                                                                  |                                                                                                    |                                                                                                    | 2 Out small                                                                                                    |            |
| 2 (A EDB offline ^                                                                                                    | 8      | De                                                            | A                                                                                                    | Soggetto                                                                                                    | Deta                                                                                                    | Soggetto: Testing Mail                                                                                                    |            |
| 8 (2) (A) O'EDE/andrei.edb<br>8 (2) (A) arsen<br>(2) (Calendar<br>(2) (Calendar<br>(2) (Calendar                                                                                                    |        | wiktor<br>vahe<br>vahe<br>vahe                                | Sabastian, Tymoni, gracy@exch1<br>Marja; Veronika; Mähai; Arsen<br>Mähai; Marja; Veronika; Arsen<br>Mähai; Marja; Veronika; Arsen; R | Unknown<br>Testing Mail<br>testing mail<br>Testing Mail<br>Testing Mail No 199                                                       | Thu Jan 09 21:04:54 2014<br>Fri Jan 10 21:29:40 2014<br>Fri Jan 10 22:29:52 2014<br>Fri Jan 10 22:29:52 2014<br>Fri Jan 10 22:53:30 2014 | A: Sabastan, Tymon, Lgracy@exch10.local/F<br>slow fill/hail Maria Veronika Vaho Arsen<br>Da: wildor<br>Allegato: Help.htm Chthemedata.thm                                                                                                    | Rado       |
| Conversation                                                                                                    |        | RSS Feeds<br>RSS Feeds<br>RSS Feeds<br>RSS Feeds<br>RSS Feeds |                                                                                                    | Outlook Rules Organizer<br>(RMC.configuration RulPule<br>http://go.microsoft.com/fwlink/                                             | Fri Jan 10 23:45:11 2014                                                                                                    | Hi,<br>Please Find attachments.<br>Techniques to be used to ensure<br>compactiviticy, hard drives used to be                                                                                                    |            |
| Contraction     Contraction     Contraction     Contraction     Contraction                                                                                                    | 000    | ruben<br>garcia<br>mikhail                                    | Mikhail/Marija/Veronika/Arser,Ia.<br>Wiktor/Sabastian/Tymori/Rado sl<br>Marija/Veronika/Vahe/Arser,Julia                             | IPM.Microsoft.MigrationStatus<br>dhaka<br>Testing Mail 661<br>Tutorial<br>Cuttook Message Manager (ane<br>ISM Microsoft Microsoft An | Mon Jan 13 15:38:42 2014<br>Mon Jan 13 20:31:56 2014<br>Tue Jan 14 16:13:37 2014                                                         | addressed by vylinder, head and sector<br>(dbs), as cylinders increased, instead of<br>addressing it literally, the addressing<br>values became virtual, example: 16 beads a<br>specified on the drive and in blos, but wh<br>opened up there were only 6 physical beads                                       | ice<br>Sec |
| Construction     Construction     Construction     Construction     Construction     Construction     Construction     Construction     Construction     Construction     Construction                                                                                                    |        | julian<br>julian<br>julian<br>vahe                            | Wiktor; Veronika; Vahe; Tymon; Sa.<br>Alex; Daniel; Arsen; Krystian; Anave.<br>Wiktor; Veronika; Vahe; Tymon; Sa.<br>Arsen           | Testing Mail No. 1000.<br>Testing Mail No.<br>Systehrightighgthghghh<br>deta<br>Messages<br>BMCconfiguration.Conversation            | Fri Jan 17 20:59:00 2014<br>Fri Jan 17 22:56:14 2014<br>Fri Jan 17 22:21:47 2014<br>Mon Jan 20 15:58:55 2014                             | this is converted by the hard disks<br>controller card to real values. Nowever<br>virtual the addressing is size limited, wi<br>these values are exceeded, logical block<br>eddressing (lie) is used by partitions. It<br>is achieved by addressing each sector on t<br>disk by number, the first sector is 0. | sen<br>Se  |
| Supposted (<br>Sync Issues<br>Supposted (<br>Sync Issues<br>Supposted (<br>Supposted (<br>Supp | 0      | sello                                                         | ArtenSymonSteecPointingPar_                                                                                                    | IPM.Configuration.TCPrefs<br>IPM.Configuration.Autocomplete<br>Outlook Message Manager (ann.<br>Unknown<br>RE: Personal data         | Tue Mar 11 00:19:51 2014<br>Mon Mar 24 04:02:10 2014                                                                                     | executable code ( =446 bytes )<br>this is the first piece of activate that<br>runs when a computer loads up. It can be<br>less than 446 bytes; the reminishing bytes<br>will filled with 00, the bios checks for t                                                                                             | the        |

Stellar Mailbox Extractor for Exchange Server consente anche di ricercare determinate email nel file convertito.

## Per ricercare determinate email

• Fare clic sulla scheda Criteri di ricerca nella finestra Anteprima oppure selezionare Ricerca messaggi dal Menu File.

| 9                |                                                                                                    |                                                       | Stellar                                               | Mailbox Extractor for Exc | lange Server |  | - | σ | ×       |
|------------------|----------------------------------------------------------------------------------------------------|-------------------------------------------------------|-------------------------------------------------------|---------------------------|--------------|--|---|---|---------|
| -                | File Log Registraz                                                                                                    | ione Aiuto                                            |                                                       |                           |              |  |   |   | Style * |
| Selection<br>EDB | a sahataggio Stop Sala                                                                                                    | informacioni Carica informacioni<br>scansione analisi | Procedura guidata Cerca<br>di aggiornamento Messaggio |                           |              |  |   |   |         |
|                  | File 2                                                                                                    | informazioni di scansione                             | struments                                             |                           |              |  |   | _ |         |
| 2.00             | EDB offline                                                                                                    | Elementi casella di posta                             | elettronica Criteri di ricerca                        |                           |              |  |   |   | P       |
| 8.0              | D:\EDB\andrei.edb     S arsen                                                                                                    | A                                                     |                                                       |                           |              |  |   |   |         |
|                  | Calendar                                                                                                    | De                                                    |                                                       |                           |              |  |   |   |         |
|                  | - Conversation                                                                                                    | Cr                                                    |                                                       |                           |              |  |   |   |         |
|                  | - 2 Class                                                                                                    | Soggetto                                              |                                                       |                           |              |  |   |   |         |
|                  | - 2 Cank E-Mail                                                                                                    | Corpo                                                 |                                                       |                           |              |  |   |   |         |
|                  | - Division - Division | Nome allegato                                         |                                                       |                           |              |  |   |   |         |
|                  | - 🖓 🍋 Quick Step 5                                                                                                    | Importanza                                            |                                                       | •                         |              |  |   |   |         |
|                  | Restriction                                                                                                    | Tpo di Elemento                                       |                                                       |                           |              |  |   |   |         |
|                  | Compared and the set of the set of the      | 🗖 Deta 🛛 tra                                          | 1/23/2017 v                                           | 1/23/2017 +               |              |  |   |   |         |
|                  | - 2 in Supposted C                                                                                                    |                                                       |                                                       |                           |              |  |   |   |         |
|                  | -⊘ 🗹 Tasks<br>⊛-⊘ 🗅 Unknown                                                                                                    |                                                       | Cerca                                                 |                           |              |  |   |   |         |
| 8                | ⊘ Å marija<br>@ Å vahe                                                                                                    |                                                       |                                                       |                           |              |  |   |   |         |
| <                | >                                                                                                    |                                                       |                                                       |                           |              |  |   |   |         |

Inserire i requisiti per ogni attributo dato e quindi fare clic su ricerca per ricercare le email.
 Tuttavia, è solo possibile selezionare un file EDB alla volta per ricercare le email.

# Connettersi a singole caselle di posta o a tutte

Per la conversione online di file EDB in file PST, è necessario connettere la casella di posta all 'Exchange Server'.

### Per convertire EDB da una singola casella di posta su Exchange Server

- Fare clic Seleziona File EDB dal Menu File.
- Nella finestra di dialogo Stellar Mailbox Extractor for Exchange Server, selezionare Online Exchange dalla sezione Seleziona modalità conversione.

| Stellar Mailbox Extractor                                                                                  | for Exchange Server        |
|----------------------------------------------------------------------------------------------------|----------------------------|
| Seleziona modalità conversione<br>C EDB offline<br>C Exchange Online                                       |                            |
| Opzioni di Connessione<br>Connessione singola casella di posta<br>Connessione di tutte le caselle di posta | a sul server               |
| Informazioni su Server Microsoft Exchange                                                                  | :                          |
| E-mail:                                                                                                    | administrator@exch10.local |
| Nome Server:                                                                                               | exch 10.local              |
| Password utente:                                                                                           | ********                   |
| ОК                                                                                                    |                            |

- Selezionare Connessione singola casella di posta da Opzioni di Connessione.
- Inserire Nome della Casella di posta elettronica e Nome Server (per MS Exchange 5.5 / 2000 / 2003 / 2007) oppure spuntare la casella di controllo Exchange Server 2007 / 2010 / 2013 / 2016 per inserire E-mail ID, Nome Server e password (for MS Exchange 2007 / 2010 / 2013 / 2016) nella sezione Informazioni su Server Microsoft Exchange
- Fare clic su OK. L'applicazione verrà connessa a Exchange Server e dopo che la connessione verrà stabilita, verrà visualizzata una finestra contenente il nome e lo stato (connesso / disconnesso) della casella postale.

| Nome Utente                        | Stato                            |
|------------------------------------|----------------------------------|
| Administrator                      | Connesso                         |
|                                    |                                  |
|                                    |                                  |
|                                    |                                  |
|                                    |                                  |
|                                    |                                  |
|                                    |                                  |
|                                    |                                  |
|                                    |                                  |
|                                    |                                  |
|                                    |                                  |
|                                    |                                  |
|                                    |                                  |
|                                    |                                  |
|                                    |                                  |
|                                    |                                  |
|                                    |                                  |
|                                    |                                  |
|                                    |                                  |
| Connectione Concelle di Destau     |                                  |
| Connessione Caselle di Posta:<br>1 | Come connettere Caselle di Posta |
| Disconnessione Caselle di          |                                  |
|                                    |                                  |

#### Per convertire un file EDB da tutte le caselle postali su Exchange Server

Selezionare Connessione di tutte le caselle di posta sul server da Opzioni di Connessione.

- Inserire Admin e Nome Server (per MS Exchange 5.5 / 2000 / 2003 / 2007) oppure spuntare la casella di controllo Exchange Server 2007 / 2010 / 2013 / 2016 per inserire Admin Email ID, Nome Server e password (per MS Exchange 2007 / 2010 / 2013 / 2016) nella sezione Informazioni Microsoft Exchange Server.
- Fare clic su **OK**. L'applicazione verrà connessa a Exchange Server e dopo che la connessione verrà stabilita, verrà visualizzata una finestra contenente l'elenco di tutte le caselle postali e del loro stato con il numero totale di caselle postali connesso / disconnesso.

| Nome Utente                                                                  | Stato                            | 1 |
|------------------------------------------------------------------------------|----------------------------------|---|
| herry                                                                        | Connesso                         | _ |
| hubert                                                                       | Connesso                         |   |
| husen                                                                        | Connesso                         |   |
| jacky                                                                        | Connesso                         |   |
| jakub                                                                        | Connesso                         |   |
| jally                                                                        | Connesso                         |   |
| johne                                                                        | Connesso                         |   |
| journal                                                                      | Disconnesso                      |   |
| journal mailbox                                                              | Disconnesso                      |   |
| julian                                                                       | Connesso                         |   |
| Junaid Hanif                                                                 | Connesso                         |   |
| kacper                                                                       | Connesso                         |   |
| kalis                                                                        | Connesso                         |   |
| karen                                                                        | Connesso                         |   |
| karol                                                                        | Connesso                         |   |
| krystian                                                                     | Connesso                         |   |
| leon                                                                         | Connesso                         |   |
| Ignacy                                                                       | Connesso                         |   |
| lopez                                                                        | Connesso                         |   |
| lukasz                                                                       | Connesso                         |   |
| mac                                                                          | Connesso                         |   |
| maciej                                                                       | Connesso                         |   |
| macky                                                                        | Connesso                         |   |
| Connessione Caselle di Posta:<br>81<br>Disconnessione Caselle di<br>Posta: 2 | Come connettere Caselle di Posta |   |

# **Convertire EDB online**

Dopo che verrà stabilità una connessione tra **Stellar Mailbox Extractor for Exchange Server** e Exchange Server, verrà visualizzata una finestra contenente la casella postale e il suo stato. Se l'opzione Connessione di tutte le caselle di posta sul server è stata selezionata, la finestra mostrerà un elenco di tutte le caselle postali e il loro stato con il numero totale di caselle postali connesse e disconnesse. Fare clic su OK per chiudere la finestra e visualizzare l'anteprima del file convertito.

Il riquadro di sinistra mostra il nome del file EDB selezionato sotto il nodo Origine in una struttura ad albero mentre il riquadro centrale mostra la lista delle email convertite. Fare clic su una email qualsiasi nel riquadro centrale per visualizzare il suo contenuto, il quale è visualizzato nel riquadro di destra, come mostrato di seguito.

|                                                                                  |                      | Stell                                                              | ar Mailbox Extractor                                                                                                    | for Exchange Serve                                                       | t eer                                                                                                    |                                        | - 0                                                                                          | ~    |
|----------------------------------------------------------------------------------|----------------------|--------------------------------------------------------------------|----------------------------------------------------------------------------------------------------|--------------------------------------------------------------------------|----------------------------------------------------------------------------------------------------|----------------------------------------|----------------------------------------------------------------------------------------------|------|
| File Log Registr                                                                 | azione               | Aiuto                                                              |                                                                                                    |                                                                          |                                                                                                    |                                        | Sty                                                                                          | fe - |
| Seleziona salvataggio Stop Sa<br>EDB<br>File                                     | alva info<br>di scan | muzzioni Carica informa<br>nione analisi<br>pemazioni di scansione | szioni Procedura guidat<br>di aggiornament<br>Strume                                                                                       | a Cerca<br>o Messaggio<br>nti                                            |                                                                                                    |                                        |                                                                                              |      |
| Mailboxes                                                                        | a 4                  | Elementi casella di                                                | posta elettronica Crit                                                                                                    | eri di ricerca                                                           | Þ.,                                                                                                    | Dati email                             |                                                                                              | ą.   |
| 🚽 🧂 rocky2-Archivia ID 🖉                                                         | . 0                  | Da                                                                 | A                                                                                                    | Soggetto                                                                 | Data ^                                                                                                    | Soggetto:                              | 22 august 2016                                                                               |      |
| - S rocky3<br>- S rocky4<br>- S rocky5<br>- S rocky5<br>- S rocky6<br>- S rocky7 |                      | rocky7<br>rocky7<br>rocky<br>DB2<br>DB10<br>rocky7                 | rocky; rocky9; rocky<br>rocky6; rocky9; DB1<br>rocky6; rocky9; DB1<br>rocky6; rocky9; rock<br>rocky6; rocky9; rock<br>rocky6; rocky9; rock | bmw k<br>cbr<br>aprilia mile<br>ducati<br>dodge tamahawk<br>havabusa     | Mon Sep 26 20:21:33<br>Mon Sep 26 20:16:15<br>Mon Sep 26 20:03:03<br>Thu Sep 22 19:12:45<br>Thu Sep 22 17:34:11<br>Thu Sep 22 17:30:10 | A:<br>Da:                              | rocky7; rocky8; rocky8; rocky8; rocky9;<br>rocky; Ra: Ra1: CA: CA1: CA2<br>rocky2            | 0    |
|                                                                                  | E                    | rocky7<br>rocky                                                    | rocky9; rocky9; rock<br>rocky7; rocky9; rock                                                                                               | hayabusa<br>honda cbr                                                    | Thu Sep 22 17:24:20<br>Thu Sep 22 17:04:46                                                                                             | An inven                               | tor's notebook is used by<br>s, <u>scientists</u> and <u>engineers</u>                       | ^    |
| Contacts     Conversation Actic                                                  | E                    | rocky<br>DB2<br>rocky                                              | rocky6; rocky9; D61<br>rocky5; rocky2; rock<br>D85; D810; rocky9; r                                                                        | blackbird<br>agni<br>hydraulic bridge                                    | Thu Sep 22 16:29:14<br>Wed Sep 21 19:29:27<br>Wed Sep 21 16:46:07                                                                      | to record<br>process,<br>results a     | I their ideas, <u>invention</u><br>experimental tests and<br>nd observations. It is not a    |      |
| Deleted Items                                                                    | 0                    | rocky<br>rocky<br>rocky                                            | rocky9; DB5; DB10; r<br>rocky9; DB5; DB11; r<br>rocky9; DB5; DB11<br>rocky7; rocky9; rock                                                  | shaurya<br>shaurya<br>trishul                                            | Wed Sep 21 16:34:24<br>Wed Sep 21 16:10:17<br>Wed Sep 21 16:08:10<br>Wed Sep 21 16:02:49                                               | legal doo<br>properly<br>since it o    | cument but is valuable, if<br>organized and maintained,<br>an help establish dates of        |      |
| - 🕉 Journal<br>- 🙆 Junk Email<br>- 🙆 Notes                                       | 0                    | rocky2<br>rocky2<br>rocky6<br>rocky2                               | Anubhav.singh@ste<br>rocky6; rocky7; rock<br>rocky2; rocky7; rock<br>rocky7; rocky6; rock                                                  | 24 August 2016<br>23 august 2016<br>Re_ 22 august 2016<br>22 august 2016 | Wed Aug 24 20:31:1.<br>Tue Aug 23 22:33:02<br>Mon Aug 22 22:26:4<br>Mon Aug 22 22:22:2                                                 | conception practice.                   | on and <u>reduction to</u><br>It may be considered as<br><u>rature</u> . The information can |      |
| - Sent Items<br>- Sent Items<br>- Sent Items                                     | 0                    | Microsoft Outlook<br>rocky7<br>rocky7                              | Anubhav.singh@ste<br>rocky2<br>rocky9; rocky2; rock                                                                                        | Undeliverable_ Re_ 1<br>Re_ 16 august 2016<br>Re_ 16 august 2016         | Mon Aug 22 14:15:4.<br>Tue Aug 16 22:18:26<br>Tue Aug 16 22:15:13                                                                      | a patent                               | contestation.                                                                                |      |
| -⊘ & roodborstje<br>-⊘ & Room_mailbox_1                                          | 0                    | rocky6<br>Microsoft Outlook                                        | rocky9; rocky9; rock<br>rocky9; rocky2; rock<br>DB11                                                                                       | Re_ 16 august 2016<br>Re_ 16 august 2016<br>Undeliverable_ Re_ 1         | Tue Aug 16 22:14:54<br>Tue Aug 16 22:12:04<br>Tue Aug 16 22:10:28                                                                      | Conte                                  | ents                                                                                         |      |
| Room_mailbox_2     Soom_mailbox_3     Soom_mailbox_4                             |                      | rocky2<br>rocky2<br>rocky2                                         | rocky6; rocky8; rock<br>DB11; rocky8; rocky<br>rocky8; rocky7; rock                                                                        | 16 august 2016<br>Swift es una de prop<br>Swift является унив            | Tue Aug 16 22:07:01<br>Thu Aug 11 22:25:29<br>Thu Aug 11 22:24:37                                                                      | • <u>1</u><br>• <u>2</u><br>• <u>3</u> | amous notebooks<br>Notes                                                                     |      |
| Room_mailbox_5     Soom_mailbox_6     Room_mailbox_7                             |                      | rocky2<br>rocky2<br>rocky2                                         | rocky1; rocky7; rock<br>rocky7; rocky8; rock<br>DB11; rocky8; rocky                                                                        | Swift ist ein universe<br>Swift est un usage g<br>Swift is een general   | Thu Aug 11 22:23:17<br>Thu Aug 11 22:21:53<br>Thu Aug 11 22:19:21 🗸                                                                    | • 41                                   | urther reading<br>iee also                                                                   |      |
| < >                                                                              | <                    |                                                                    |                                                                                                    |                                                                          | >                                                                                                    | Durne                                  |                                                                                              | 1    |

# Concedere i diritti completi sulle caselle di posta in Microsoft Exchange Server 2003 e 2000

In Exchange 2003 e Exchange 2000, per default anche gli account che hanno 'Diritti di Amministratore' non possono accedere a tutte le caselle di posta di 'Exchange'. Anche gli amministratori non hanno i diritti per aprire le caselle di posta su qualunque server. Del vostro account, anche se avete i diritti completi di amministratore, amministratore di dominio o amministratore dell'azienda. Questa limitazione può essere superata con alcuni metodi. Ma questi metodi possono essere applicati solo se sono in linea con le policy di sicurezza e di riservatezza. Discuteremo nel dettaglio questi metodi per concedere i diritti di accesso Diritti Completi sulle Caselle di Posta.

# Accedere ad una Singola Casella di Posta

Se si dispone dei diritti amministrativi di Exchange Server, è possibile seguire le procedure fondamentali per accedere ad una singola casella di Posta in Exchange 2003 e 2000.

- Fare clic sul menu Avvio.
- Nella casella di dialogo Esegui, digitare mmc dsa.msc.
- Fare clic su OK. Verrà visualizzata la finestra Active Directory.
- Se non è selezionata l'opzione Funzionalità Avanzate, selezionarla tra le opzioni del menu Visualizza.
- Nella lista di utenti mostrata nell'Active Directory, fare clic con il tasto destro sull'utente a cui devono essere dati i permessi per l'accesso alla casella di posta. Selezionare l'opzione **Proprietà**.

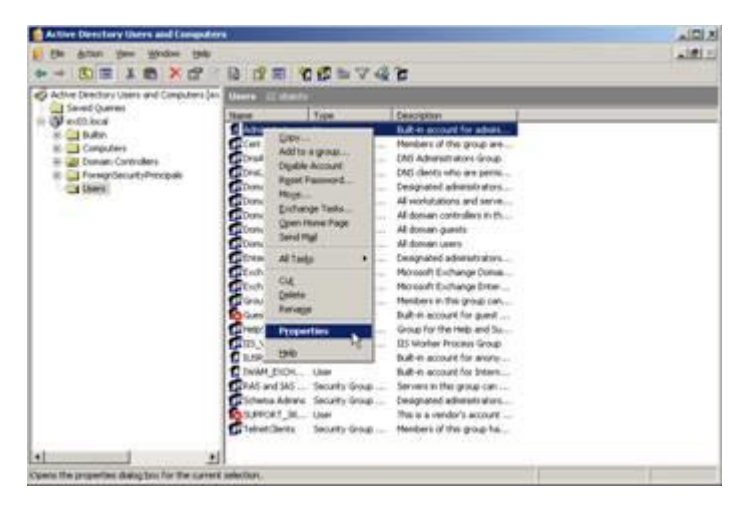

• Nella casella di dialogo Proprietà [Utente], fare clic sulla scheda Exchange Avanzate.

| Single display name:                                                              |                   |
|-----------------------------------------------------------------------------------|-------------------|
| ☐ Hide from Exchange address lists<br>☐ Downgrade high priority mail bound for ∑4 | 00                |
| View and modify custom attributes                                                 | Custog Attributes |
| Configure server and account information<br>or Internet locator service           | ILS Settings      |
| View and modify permissions to access this mailbox                                | Maibox Bights     |

• Nella finestra **Exchange Avanzate**, fare clic sul tasto **Permessi Caselle di Posta**. Verrà visualizzata la finestra di dialogo Permessi [Utente].

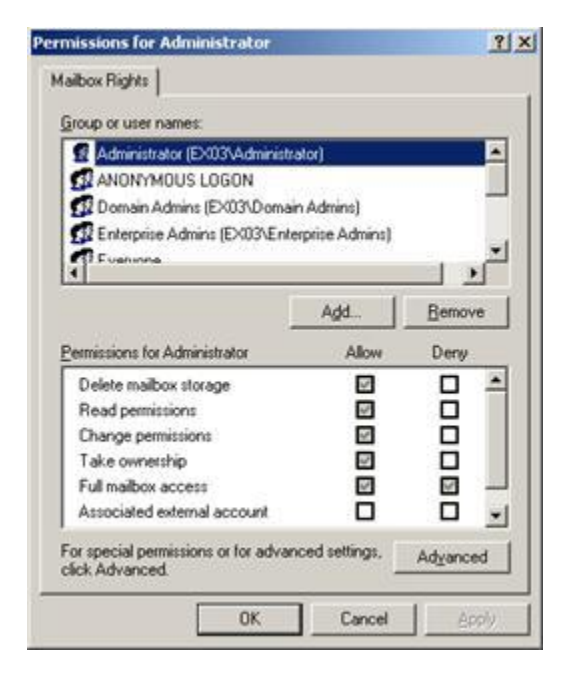

 Nella casella di dialogo Permessi, fare clic sull'utente o sul gruppo alle cui caselle di posta si deve accedere. Se l'utente non è presente nella lista fare clic sul tasto Aggiungi. Inserire il nome oggetto e fare clic su OK.

| Users, Groups, or Built-in security principals | Qbject Types |
|------------------------------------------------|--------------|
| From this location:                            |              |
| ex03.local                                     | Locations    |
| Enter the object names to select (examples)    |              |
| administrator                                  | Check Names  |
|                                                |              |

- Selezionare l'opzione Accesso Completo alla Casella di Posta nella colonna Consenti.
- Fare clic su 'Applica. Fare clic su OK.

### Accesso alle caselle di posta di uno specifico archivio

Se si dispone dei corretti diritti amministrativi di Exchange Server, è possibile seguire le procedure fondamentali per accedere ad una singola casella di Posta Exchange 2003 e 2000 in uno specifico archivio.

- Eseguire Exchange System Manager (ESM).
- Navigare e selezionare l' Archivio di Caselle di Posta nell'oggetto server appropriato..
- Fare clic con il tasto destro su Archivio di Caselle di Posta e poi sull'opzione Proprietà. Apparirà la casella di dialogo Proprietà.

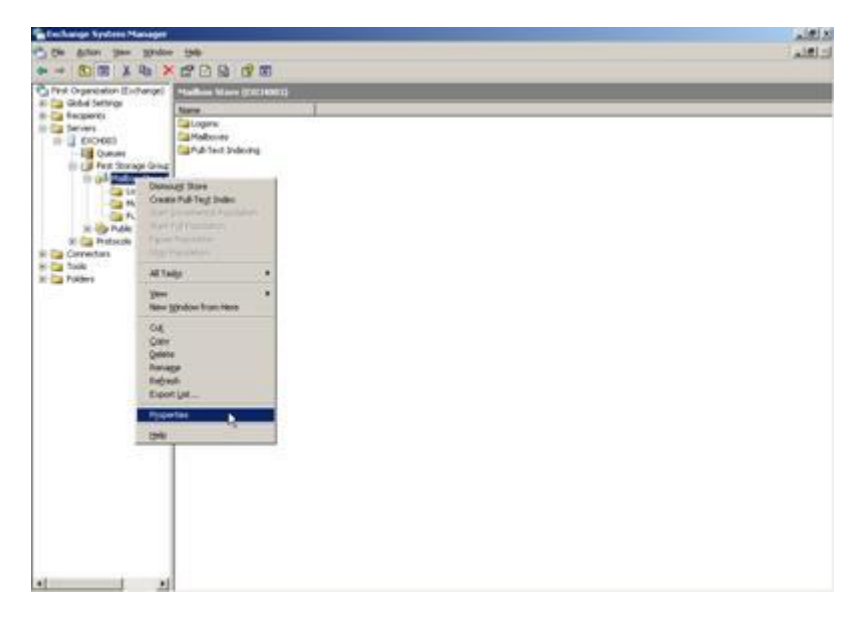

• Fare clic sull'opzione Sicurezza.

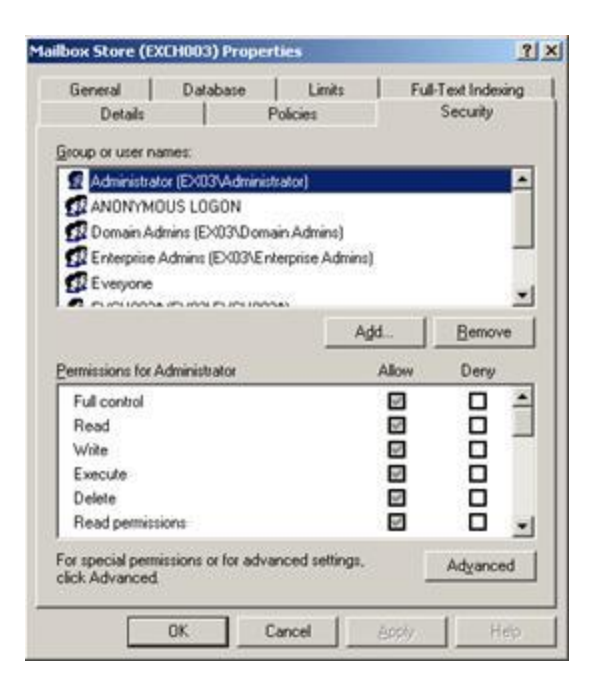

- Nella casella di dialogo Proprietà, fare clic sull'utente o sul gruppo alle cui caselle di posta si deve accedere. Se l'utente non è presente nella lista fare clic sul tasto Aggiungi. Inserire il nome oggetto e fare clic su OK.
- Selezionare le opzioni Controllo Completo nella colonna Consenti.
- Fare clic sul tasto Applica. Fare clic su OK.

## Se la casella di posta si trova su uno Specifico Server

Se si dispone dei diritti amministrativi di Exchange Server, è possibile seguire le procedure fondamentali per accedere ad una singola casella di Posta in Exchange 2003 e 2000.

- Iniziore Exchange System Manager (ESM).
- Andate al Gruppo Amministrativo desiderato e poi al 'Server' sotto i nodi server. Fare clic con il tasto destro sul server selezionato e scegliere l'opzione Proprietà.

| Die Anter                                                                    | Ann North                            | - 94              |        |     | لالتانية.<br>تراكليم |
|------------------------------------------------------------------------------|--------------------------------------|-------------------|--------|-----|----------------------|
| er → 80 a                                                                    | E 1 40 0                             |                   |        |     |                      |
| Pest Organo                                                                  | ation (Exchange)<br>Filmes           | 1001000           | 1000   | 100 |                      |
| B California<br>B California<br>B California<br>B California<br>B California | That Hallou P                        | Carlos Concession | PhoNed |     |                      |
| R Ca Tools<br>R Ca Tools<br>R Ca Tools                                       | tyme<br>All Tentar                   | :                 |        |     |                      |
|                                                                              | jan<br>Ian grdon i                   | ton Here          |        |     |                      |
|                                                                              | Cid<br>Silev<br>Rebesh<br>Expert (al | 5                 |        |     |                      |
|                                                                              | Billio .                             | -                 |        |     |                      |
|                                                                              |                                      |                   |        |     |                      |
|                                                                              |                                      |                   |        |     |                      |
|                                                                              |                                      |                   |        |     |                      |
|                                                                              |                                      |                   |        |     |                      |
|                                                                              |                                      |                   |        |     |                      |

• Fare clic sulla scheda Sicurezza.

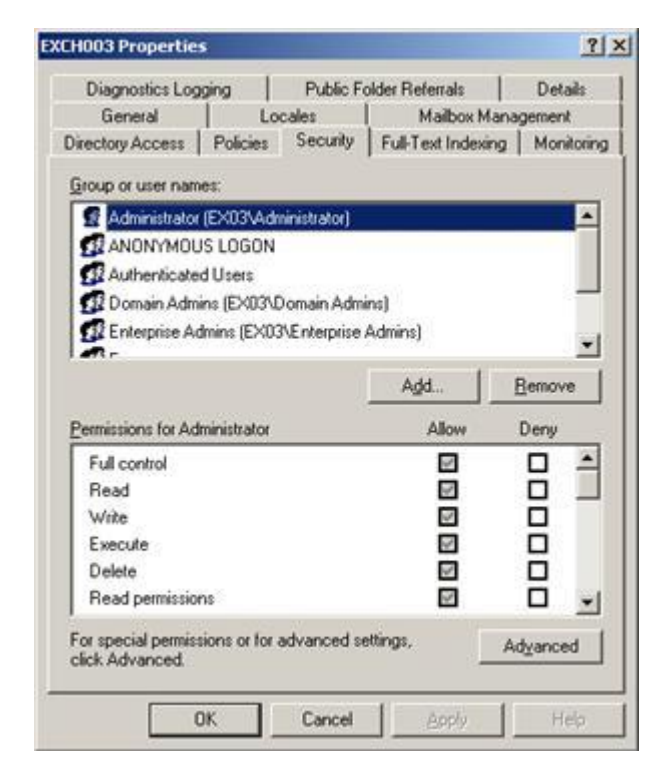

- Nella casella di dialogo Proprietà, fare clic sull'utente o sul gruppo alle cui caselle di posta si deve accedere. Se l'utente non è presente nella lista fare clic sul tasto Aggiungi. Inserire il nome oggetto e fare clic su OK.
- Selezionare Controllo Completo nella colonna Consenti.
- Fare clic sul tasto Applica. Fare clic su OK.

Attendere pochi minuti a seconda del numero di controller di dominio, Global Catalog e gli orari e gli intervalli di replica sui siti, perchè i cambiamenti abbiano luogo.

# Concedere i diritti completi sulle caselle di posta in Microsoft Exchange Server 2016, 2013, 2010 e 2007

Se si dispone di MS Exchange Server 2016, 2013, 2010 or 2007 con frame work 3.5 o successivo di .Net, allora è necessaria la Stellar Phoenix Server Console.exe per fornire i 'Diritti Completi sulle Caselle di Posta' a caselle di posta non connesse.

# Concedere i 'Diritti Completi sulle Caselle di Posta' usando la Stellar Phoenix Server Console.exe

• Lanciare Stellar Phoenix Server Console.exe. Si aprirà la casella di dialogo 'Login'.

| RAD | Nome Dominio | EXCH100       |  |
|-----|--------------|---------------|--|
|     | Nome Utente  | administrator |  |
| ly. | Password     |               |  |
|     | r.           |               |  |

• Dopo aver fornito **Nome Dominio**, **Nome Utente** e **Password**, si aprirà una finestra con l'elenco delle caselle di posta come illustrato di seguito:

| Permessi Completi per le case<br>Selezionare le Selezionare e fi<br>Per rimuovere diritti di amminis<br>Aggiungere/Rimuovere "Perm | In per se casena ca posta:<br>illa di posta sono inchiesti per accedere alle caselle di posta dal database EDB.<br>are clic sul tasto "Aggungere Diritti di Amministratore"per assegnare "Permessi Completi per le casella di<br>tratore, selezionare le caselle di posta e fare clic sul tasto "Rimuovere Diritti di Amministratore-<br>iessi Completi per le casella di posta " può anche essere fatto dal menu di contesto. |
|----------------------------------------------------------------------------------------------------|----------------------------------------------------------------------------------------------------|
| Maiboxes                                                                                                    | EDB Storage Groups                                                                                                    |
| avet                                                                                                    | CN+szymon.CN+Databases.CN+Exchange Administrative Group (FYD/BOHF23SPDLT).CN+Admin                                                                                                    |
| bartosz                                                                                                    | CN+mateusz.CN+Databases.CN+Exchange Administrative Group (FYDIBOHF23SPDLT).CN+Admin                                                                                                    |
| betty                                                                                                    | CN-borys CN-Databases CN-Exchange Administrative Group (FYDIBOHF23SPDLT) CN-Administ                                                                                                    |
| blazej                                                                                                    | CN+borys.CN+Databases.CN+Exchange Administrative Group (FYDIBOHF23SPDLT).CN+Administ                                                                                                    |
| bond D                                                                                                    | CN-ricky CN+Databases CN+Exchange Administrative Group (FYDIBOHF23SPDLT) CN+Administr                                                                                                    |
| carry                                                                                                    | CN-Joby CN+Databases CN+Exchange Administrative Group (FYDIBOHF23SPDLT) CN+Administr-                                                                                                    |
| Crystal                                                                                                    | CN-borys.CN-Databases.CN-Exchange Administrative Group (FYDIBOHF23SPDLT).CN-Administ                                                                                                    |
| Dawid Johan                                                                                                    | CN=Security.CN=Databases.CN=Exchange Administrative Group (FYDIBOHF23SPDLT).CN=Admin                                                                                                    |
| dominik                                                                                                    | CN-borys, CN-Databases, CN-Exchange Administrative Group (FYDIBOHF23SPDLT), CN-Administ                                                                                                    |
| edgar                                                                                                    | CN-szymon.CN-Databases.CN+Exchange Administrative Group (FYDIBOHF23SPDLT).CN+Admin                                                                                                    |
| eduard                                                                                                    | CN-szymon.CN=Databases.CN=Exchange Administrative Group (FYD/BOHF23SPDLT).CN+Admin                                                                                                    |
| eishant                                                                                                    | CN-gagik CN+Databases CN+Exchange Administrative Group (FYDIBOHF23SPDLT) CN+Administ                                                                                                    |
| arik erik                                                                                                    | CN+Narek.CN+Databases.CN+Exchange Administrative Group (FYD/BOHF23SPDLT).CN+Adminis                                                                                                    |
| ethelang                                                                                                    | CN-przemy.CN-Databases.CN-Exchange Administrative Group (FYDIBOHF23SPDLT).CN-Admini                                                                                                    |
| fabian                                                                                                    | CN-gabrief.CN=Databases.CN+Exchange Administrative Group (FYDIBOHF23SPDLT).CN+Admini                                                                                                    |
| Fany D'soza                                                                                                    | CN+bartosz.CN+Databases.CN+Exchange Administrative Group (FYDIBOHF23SPDLT).CN+Admini                                                                                                    |
| FederatedEmail.4c1f4d                                                                                                    | CN=Mailbox Database 1884507395.CN=Databases.CN=Exchange Administrative Group (FYDIBO)                                                                                                    |
| I filo                                                                                                    | CN-szymon.CN-Databases.CN-Exchange Administrative Group (FYDIBOHF23SPDLT).CN-Admin                                                                                                    |
| garcia                                                                                                    | CN+przemy.CN+Databases.CN+Exchange Administrative Group (FYDIBOHF23SPDLT).CN+Admini                                                                                                    |
| George Kinton                                                                                                    | CN=New Product, CN=Databases, CN=Exchange Administrative Group (FYDIBOHF23SPDLT), CN=                                                                                                    |
| ginni mehta                                                                                                    | CN+bartosz, CN+Databases, CN+Exchange Administrative Group (FYDIBOHF23SPDLT), CN+Admini                                                                                                    |
| grigor                                                                                                    | CN+ricky.CN+Databases.CN+Exchange Administrative Group (FYDIBOHF23SPDLT).CN+Administr                                                                                                    |
| hakob                                                                                                    | CN-gagk.CN+Databases.CN+Exchange Administrative Group (FYDIBOHF23SPDLT).CN+Administ +                                                                                                    |
| 9                                                                                                    | )(                                                                                                    |

- Per selezionare tutte le caselle di posta, premere Selezionare Tutto.
- Per deselezionare tutte le caselle di posta, premere **Deselezionare Tutto**.
- Per assegnare i Diritti Completi sulle Caselle di Posta a caselle selezionate, premere Aggiungere Diritti Amministrativi.
- Per rimuovere i Diritti Completi sulle Caselle di Posta a caselle selezionate, premere Rimuovere Diritti Amministrativi.

Nota: Il framework 3.5 di .Net sarà installato sul 'Server' per eseguire Stellar Phoenix Server Console.exe.

# Salvare e caricare le informazioni dell'analisi

Con **Stellar Mailbox Extractor for Exchange Server**, è possibile salvare l'analisi delle informazioni dei file convertiti, nel caso in cui sia necessario accedervi in un momento successivo.

## Per salvare le informazioni dell'analisi

- Dal Menu File, selezionare Salva infoi di scansione.
- Fare cllic su Carica per selezionare il percorso in cui si desiderano salvare le informazioni dell'analisi. Fare clic su **OK**.

### Per caricare le informazioni dell'analisi

- Dal Menu File, selezionare Carica info analisi.
- Fare clic su Carica per selezionare il file img da cui si desiderano caricare le informazioni dell'analisi. Fare clic su **OK**.

| Stellar Mailbox Extractor for Exchange Server                      | ×      |
|--------------------------------------------------------------------|--------|
| Fare dic su "Sfoglia" per selezionare informazioni analisi salvate |        |
| C: \Users \administrator \Desktop \alan \Stellar_Scanned_File_Mo   | Carica |
| ОК                                                                 |        |

# Salvare i file convertiti

Stellar Mailbox Extractor for Exchange Server consente di salvare i file convertiti in diversi formati come per esempio PST, MSG, EML, HTML, RTF, PDF e Office 365 oppure esportarli in un exchange server online.

### Per salvare i file convertiti

- Fare clic su salvare dal Menu File.
- Selezionare il formato richiesto e quindi selezionare il percorso in cui si desidera salvare il file. Fare clic su **OK**.

| tellar Mailb<br>-Salva come | ox Extractor f | or Exchange | 5erver |       |       | 2            |
|-----------------------------|----------------|-------------|--------|-------|-------|--------------|
| PST                         | C MSG          | C EML       | C HTML | C RTF | C PDF | C Office 365 |
| Cambia Des                  | tinazione:     |             |        |       |       |              |
| E:\New Fo                   | lder (2)\      |             |        |       |       | Carica       |
|                             |                |             | ОК     |       |       |              |

Se si utilizza **Stellar Mailbox Extractor for Exchange Server**, è possibile salvare le singole caselle postali in uno dei formati disponibili.

# Per salvare le caselle postali singolarmente, fare clic con il tasto destro del mouse su di essa e

- Seleziona Salva come PST per salvare il cassetta della posta nel formato PST.
- Seleziona Salva come MSG per salvare il cassetta della posta nel formato MSG.
- Seleziona Salva come EML per salvare il cassetta della posta nel formato EML.
- Seleziona Salva come HTML per salvare il cassetta della posta nel formato HTML. (Non è possibile salvare gli allegati. I nomi saran comunque visualizzabili).
- Seleziona Salva come RTF per salvare il cassetta della posta nel formato RTF. (Non è possibile salvare gli allegati. I nomi saran comunque visualizzabili).
- Seleziona Salva come PDF per salvare il cassetta della posta nel formato PDF. (CC non è mostrato e Non è possibile salvare gli allegati. I nomi saran comunque visualizzabili)

**Nota:** È inoltre possibile fare clic con il tasto destro del mouse e salvare i file singolarmente in tutti i formati eccetto PST.

# È anche possibile esportare il file convertito in una casella postale di Exchange, seguendo la seguente procedura

• Fare doppio clic con il tasto destro del mouse sull'elemento della struttura ad albero che si desidera esportare e selezionare Esporta su casella di posta elettronica Exchange.

| 9.                                                                                                    |                                                                              | Dellar Maibox Extract                                                                                                    | in for Exchange Server                                                                                                    |                                                                                                    | - 0 ×                                                                                                    |
|----------------------------------------------------------------------------------------------------|------------------------------------------------------------------------------|----------------------------------------------------------------------------------------------------|----------------------------------------------------------------------------------------------------|----------------------------------------------------------------------------------------------------|----------------------------------------------------------------------------------------------------|
| Free Log Republic                                                                                                    | and Anna                                                                     |                                                                                                    |                                                                                                    |                                                                                                    | 394                                                                                                    |
| breezes unintegen into tare                                                                                                    | a of consultant function of consultant discussions of consultant discussions | entheria panilata Carea<br>appendiata Viteranggia                                                                                             |                                                                                                    |                                                                                                    |                                                                                                    |
| Interest and Interest and Interest and Interesting                                                                                                    | 1 Deverm saurte in guste einen                                               | once Criteri Arciena                                                                                                    | fameter                                                                                                    | 6.es                                                                                                    | Boggerfler Tecting Mail                                                                                                    |
| P Q A D'ADB antenach<br>P Q A D'ADB antenach<br>Q Status const<br>Q S Selar const                                                                                                    | A                                                                            | <sup>1</sup> akadan, Tjiman, Lgacy, David L.,<br>Jarje, Vesnike, Mishal, Anan<br>Jahal, Marja, Taronice, Anan<br>Jahal, Marja, Taronice, Anan | United with<br>Testing Mail<br>Testing Mail<br>Testing Mail<br>Testing Mail<br>Testing Mail No. 100                                                                                                    | Thus later 00 21:04:54 3014<br>Pril Jan 10 21:26:43 3014<br>Pril Jan 10 22:26:52 3014<br>Pril Jan 10 22:41:27 3014<br>Pril Jan 10 22:55:35 3014 | A fatastar, Turen Laranger, 110 ocar Rado -<br>stor Minastiana renova vale reservato<br>entor<br>Alegato: Instance Chamedra two                                                                                                    |
| Ci Sela come<br>Ci Sela come<br>Ci Sela come                                                                                                    | 1M,<br>HCM,<br>HCF                                                           |                                                                                                    | Outbook Rules Organiser<br>IPAC configuration Radiule<br>Http://go.microsoft.com/hules/<br>http://go.microsoft.com/hules/<br>http://go.microsoft.com/hules/<br>http://go.microsoft.com/hules/                                       | Pris Jains 10 20140-11 2014                                                                                                    | Hi,<br>Please Find attactments.                                                                                                    |
| 21 Egypte so 2<br>21 Egypte site<br>23 Egypte site                                                                                                    | malte di posta alettererea Eschariga<br>maltere di Office/H3                 | Sabadi Manja Tananka, Amerija<br>Jetin Sabadi an Tymon Rado di                                                                                | http://go.moneall.com/huled/<br>IPM Moneall.Migrator/Antie<br>dhate<br>Testing Mail (6)                                                                                                    | Man Jan 10 15:3842 2014<br>Man Jan 10 20:31:56 2014                                                                                             | comparticitizes, hard strives used to be<br>addressed by cylinder, head and sector<br>(odr), as cylinders increases, Cartesi of<br>addressing in literally, the addressing<br>values header string, the addressing                                                                                                    |
| Caick Step 1<br>Caick Step 1<br>Caick | B mature<br>B julian<br>julian<br>B julian<br>B julian<br>B safe             | Marge Verseile Vahe Tymoria.<br>Mieser Verseile Vahe Tymoria.<br>Ang Denet Armer Krytten Anne.<br>Mittick Verseile Vahe Tymoria.<br>Asser     | Talanat<br>Dalinak Menage Manager (anat<br>PALMAcrosoft Migration/Datas<br>Testing Mail No.<br>Testing Mail No.<br>Testing Mail No.<br>Testing Mail No.<br>Testing Mail No.<br>Testing Mail No.<br>Path Carl Journal on Convenzion. | Tax Jan 10 1001327 2014<br>Pix Jan 17 2019008 2014<br>Pix Jan 17 2019614 2014<br>Pix Jan 17 2019614 2014<br>Man Jan 20 15/53/5 2014             | aperified to the stress and is black, but when<br>spense up there were only a Darison Mandah.<br>this is converted by the hard disks<br>converted and disconting is also listent, when<br>returned the addressing is also listent, when<br>disconting that is used by perturbing. In<br>a subleweb by attracting west sector is 5. |
| C Supported (<br>C C Support Landon<br>C C Support Landon<br>C C Support                                                                                                    | 8                                                                            | Anantiyonon State; Pointing Par.                                                                                                    | RACconfiguration TCPrefs<br>RACconfiguration Autocompiles<br>Oxford Message Manager (prin-<br>Universe<br>RE Personal data                                                                                                    | Tue Mer 11 53:19:51 2014<br>Mon Mar 24:54:52:10 2014                                                                                            | resputible note 1 ++++ Syner )<br>this is the first poor of software then<br>turns when a computer links up, it is not<br>will still a still a start the software to the<br>velocities with still of the software to the<br>resputible rightary, if sheats a barbars<br>{                                                          |

- Nella finestra di dialogo Connettersi Exchange Server Mailbox, scegliere Connessione singola casella di postax oppure Connessione di tutte le caselle di posta sul server, a base alle proprie esigenze.
- Nella finestra di dialogo Connettersi Exchange Server Mailbox, selezionare Opzioni di Connessione (Connessione singola casella di posta oppure Connessione di tutte le caselle di posta sul server) e quindi inserire i dettagli informativi di Microsoft Exchange Server. Fare clic su OK.
- Nella finestra di dialogo Esporta in casella di posta elettronica, fare doppio clic sulla casella postale in cui si desiderano esportare le email. Fare clic su **OK**.

| Nome della Casella di posta | E-mail ID                           | Stato           |   |
|-----------------------------|-------------------------------------|-----------------|---|
| Enter text here             | T Enter text here                   | Enter text here | 7 |
| adky                        | jacky@exch10.local                  | Connesso        |   |
| akub                        | jakub@exch10.local                  | Connesso        |   |
| ally                        | jally@exch10.local                  | Connesso        |   |
| ohne                        | johne@exch10.local                  | Connesso        |   |
| ournal                      | journalalias@exch10.local           | Disconnesso     |   |
| journal malbox              | journalingmailboxalias@exch10.local | Disconnesso     |   |
| ulan                        | julian@exch10.local                 | Connesso        |   |
| Junaid Hanif                | Junaid@exch10.local                 | Connesso        |   |
| lacper                      | kacper@exch10.local                 | Connesso        |   |
| als                         | kalis@exch10.local                  | Connesso        |   |
| raven                       | karen (tevrh ti) incal              | Connecco        |   |

Stellar Mailbox Extractor for Exchange Server consente anche di salvare solo i messaggi che si sono cercati tramite l'opzione criterio di ricerca

#### Per salvare i risultati di ricerca

- Fare clic su salvare dal Menu File.
- Selezionare Salva risultati ricerca e Fare clic su OK.
- Selezionare la propria preferenza dalla sezione Salva risultati ricerca, selezionare il formato richiesto e quindi selezionare il percorso in cui si desidera salvare il file. Fare clic su **OK**.

| Stellar Mailbox I | Extractor for Excl                        | hange Server |        |       | ×     |
|-------------------|-------------------------------------------|--------------|--------|-------|-------|
| Salva risultati   | ricerca                                   |              |        |       |       |
| • Tutti i crite   | Tutti i criteri     Corrispondenza esatta |              |        |       |       |
| Salva come        |                                           |              |        |       |       |
| PST               | C MSG                                     | C EML        | C HTML | C RTF | C PDF |
| Cambia Destina    | zione:                                    |              |        |       |       |
| ] D: yalan        |                                           |              |        |       | Canca |
|                   |                                           |              | ок     |       |       |

**Nota:** Dopo che la ricerca è stata completata, è possibile fare clic con il tasto destro del mouse sui messaggi per salvarli singolarmente.

**Nota:** Per salvare i dati della mailbox nei formati PST, MSG, EML, HTML, RTF, PDF, è necessario installare office 2003/2007/2010/2013/2016.

# Importa file PST in MS Outlook

# Per i file PST in Microsoft Outlook 2016 / 2013

- 1. Apri Microsoft Outlook. Dal File Menu, seleziona Aperto & Esporta.
- 2. Selezionare Importa / Esporta opzione dal riquadro di destra.
- 3. Nel Wizard Importa e Esporta, seleziona Importa da un altro programma o file, clicca **Successivo**.
- 4. Nella casella Importa un File, seleziona File Cartella Personale (PST), clicca Successivo.
- 5. Clicca Naviga per individuare il file PST che deve essere importato. Nella casella delle opzioni, seleziona un'opzione appropriato. Clicca **Successivo**.
- 6. Nella finestra **Importa File Dati di Outlook**, seleziona le cartelle che devono essere importate in **Microsoft Outlook**. Clicca **Finito**.

## Per i file PST in Microsoft Outlook 2010

- 1. Apri Microsoft Outlook. Dal File Menu, seleziona aperto-> importa.
- 2. Nel Wizard Importa e Esporta, seleziona Importa da un altro programma o file, clicca Successivo.
- 3. Nella casella Importa un File, seleziona File Cartella Personale (PST), clicca Successivo.
- 4. Clicca Naviga per individuare il file PST che deve essere importato. Nella casella delle opzioni, seleziona un'opzione appropriato. Clicca **Successivo**.
- 5. Nella finestra **Importa File Dati di Outlook**, seleziona le cartelle che devono essere importate in **Microsoft Outlook**. Clicca **Finito**.

## Per i file PST in Microsoft Outlook 2007 / 2003

- 1. Apri Microsoft Outlook. Dal File menu, selezionare Import e Export.
- 2. Nel Wizard Importa e Esporta, seleziona Importa da un altro programma o file, clicca **Successivo**.
- 3. Nella casella Importa un File, seleziona File Cartella Personale (PST), clicca Successivo.

- 4. Clicca Naviga per individuare il file PST che deve essere importato. Nella casella delle opzioni, seleziona un'opzione appropriato. Clicca **Successivo**.
- 5. Nella finestra di dialogo **Importa Cartelle Personali**, seleziona le cartelle che devono essere importate in **Microsoft Outlook**. Clicca **Finito**.

# Visualizza Log Report

Con **Stellar Mailbox Extractor for Exchange Server**, è possibile salvare il registro per analizzare il processo di conversione in un momento successivo.

## Per salvare il registro

- Dal menù Registro di, selezionare Registro di Relazione.
- Nella casella Registro di Relazione clicca Salva Registro.

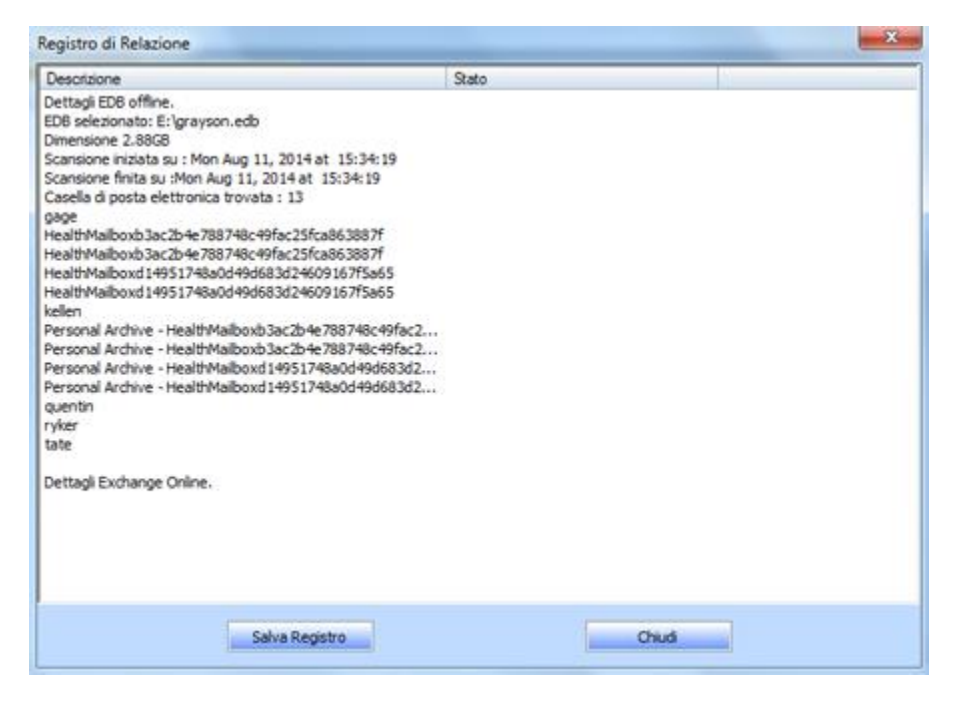

• Nella finestra di dialogo Salva come, specificare la posizione in cui si desidera salvare il file di registro. Clicca Salva.

# Domande più Frequenti

## 1. Qual è la differenza tra Conversione 'Online' e 'Offline' di file EDB in PST?

Nella conversione 'Online', i EDB file in elaborazione sul server sono convertiti in file PST, mentre nella conversione 'Offline', i file EDB archiviati su una macchina locale sono convertiti in file PST.

### 2. Qual è la differenza tra un file EDB e un file STM?

Il file Edb è il deposito principale per la cassetta postale dei dati. L' Stm o lo streaming di file multimediali è utilizzato in combinazione con il EDB file di comprendere il database di Exchange. Entrambi i file insieme costituiscono del database, e come tali, dovrebbero sempre essere trattati come un'unica entità. Genere, se si esegue un'azione sul file Edb, il file Stm viene automaticamente incluso. Lo scopo del file Stm è quello di memorizzare contenuto in streaming nativo di Internet.

Quando si installa un nuovo server di Exchange in un'organizzazione, due negozi di dati vengono creati automaticamente: una cassetta postale negozio di default e di default archivio di cartelle pubbliche. Due file di database sono associati con l'archivio delle cassette postali di default:

**Priv1 edb**: Un ricco database, file di testo contenente le intestazioni dei messaggi, il testo del messaggio e allegati standard.

**Priv1 Stm**: Un Internet contenuti in streaming di file contenenti audio, video e altri supporti che sono formattati come i torrenti di Multipurpose Internet Mail Extensions (MIME) di dati.

Il file stm su Internet contiene le stream come definito in Request for Comments (RFC 822), e il file edb contiene i messaggi in formato MAPI (Rich Text Format).

Quando un messaggio mail via Internet entra nell'area informazioni di Exchange, il corpo del messaggio viene salvato in un file stm e le informazioni di intestazione (Da, A, Cc, ora di invio, e così via) vengono convertite in formato Rich Text Format (RTF), e poi memorizzate nel file edb.

# 3. Il processo di conversione dei miei file EDB sul server in file PST è lo stesso del processo dei miei file EDB sulla macchina locale?

No. Per convertire file EDB sul server in file PST, è necessario innanzitutto connettersi alla casella di posta sul server. Una volta che la connessione è stabilita, è possibile Iniziore il processo di conversione. Per sapere come connettersi alle caselle di posta, consultare l'argomento Connettersi a singole caselle di posta o a tutte su questa guida. Per la conversione 'Offline', è necessario semplicemente selezionare il file EDB e Iniziore il processo di conversione.

## 4. Non riesco a trovare il mio file EDB, come posso fare?

Utilizzare Trova EDB opzione File per cercare e individuare i file EDB.

# 5. Vorrei convertire i miei calendari e la rubrica come faccio a convertirli utilizzando il Stellar Mailbox Extractor for Exchange Server?

Prima di tutto bisogna recuperare le cassette postali dal edb file utilizzando il software. Quindi, importare il file PST di Outlook e controllare i calendari e rubrica.

## 6. Perché ho bisogno per convertire i file EDB in file PST?

Ci sono diversi scenari quando un utente potrebbe voler convertire i file EDB in file PST:

- Se un utente vuole fare il backup della casella postale di un ex dipendente, prima di rimuoverla dal server exchange, allora l'utente deve convertire la propria casella di posta in file PST utilizzando il Stellar Mailbox Extractor for Exchange Server.
- Se un utente ha bisogno di controllare la casella di posta di un dipendente per un qualsiasi motivo, egli deve prima convertire il file EDB sul server in file PST. Poi aprire questi file PST in Outlook per leggere le mail.
- Per fare il backup di alcune caselle di posta, un utente deve prima convertire i file EDB in file PST. Questi file PST possono essere usati come backup.

# Avvertenze legali

# Copyright

Il software Stellar Mailbox Extractor for Exchange Server software, con il relativo manuale utente e la documentazione sono coperti dai diritti d'autore di Stellar Information Technology Private Limited con tutti i diritti riservati. Secondo le leggi sui diritti d'autore, questo manuale utente non può essere riprodotto in qualsiasi forma senza il permesso di Stellar Information Technology Private Limited. Tuttavia non si assume alcuna responsabilità sull'uso delle informazioni in esso contenute.

# Copyright © Stellar Information Technology Private Limited. Tutti i diritti riservati.

### Esonero di Responsabilità

Le Informazioni contenute in questo manuale, incluse ma non limitate a qualunque specifica di prodotto, è soggetta a cambiamenti senza la necessità di notifica.

STELLAR INFORMATION TECHNOLOGY PRIVATE LIMITED NON FORNISCE ALCUNA GARANZIA CON RIFERIMENTO AL PRESENTE MANUALE O EVENTUALI ALTRE INFORMAZIONI CONTENUTE NEL PRESENTE DOCUMENTO E DECLINA ESPRESSAMENTE QUALSIASI GARANZIA IMPLICITA DI COMMERCIABILITÀ O IDONEITÀ PER QUALUNQUE PARTICOLARE SCOPO PER QUANTO RIGUARDA UNO DEI SISTEMI SOPRA INDICATI STELLAR INFORMATION TECHNOLOGY PRIVATE LIMITED NON SI ASSUME ALCUNA RESPONSABILITÀ PER EVENTUALI DANNI PROVOCATI DIRETTAMENTE O INDIRETTAMENTE, DA ERRORI TECNICI O DI STAMPA O OMISSIONI O PER EVENTUALI DISCREPANZE TRA IL PRODOTTO E IL MANUALE. IN NESSUN CASO STELLAR INFORMATION TECHNOLOGY PRIVATE LIMITED, SARA' RESPONSABILE PER DANNI ACCIDENTALI, CONSEGUENZE FONDATI SU ILLECITI, CONTRATTI O ALTRO, DERIVANTI DA O IN COLLEGAMENTO CON QUESTO MANUALE O ALTRE INFORMAZIONI CONTENUTE NEL PRESENTE ACCORDO NE' IL LORO USO.

#### **Marchio Registrato**

StellarMailboxExtractorforExchangeServer® è un marchio registrato di Stellar Information Technology Private Limited.

Tutti i marchi sono registrati.

Tutte le altre marche e nomi di prodotto sono marchi registrati delle rispettive compagnie.

## Contratto di licenza - Stellar Mailbox Extractor for Exchange Server

#### Stellar Mailbox Extractor for Exchange Server

Copyright © Stellar Information Technology Private Limited. INDIA

#### www.stellarinfo.com

Tutti i diritti riservati.

Tutti i nomi dei prodotti menzionati qui sono marchi registrati dei rispettivi produttori.

Questa licenza si applica alla visione con licenza standard di Stellar Mailbox Extractor for Exchange Server.

#### Contratto per questa licenza

Leggere con attenzione i seguenti termini e condizioni prima di utilizzare, installare o distribuire questo software, a meno che si sia già firmato un altro contratto di licenza con Stellar Information Technology Private Limited.

Se non si accettano i termini e le condizioni di questa Licenza, non copiare, installare, distribuire o usare copie di Stellar **Mailbox Extractor for Exchange Server** che includono questa licenza; è possibile restituire il pacchetto completo, inutilizzato, senza richiedere la chiave di attivazione entro 30 giorni dall'acquisto per ottenere un rimborso completo del pagamento.

I termini e le condizioni di questa Licenza descrivono gli usi consentiti e chi sono gli utenti di ciascuna Copia con licenza di **Stellar Mailbox Extractor for Exchange Server**. Per gli scopi di questa Licenza, se si possiede una licenza singola valida, si ha il diritto di utilizzare una copia con licenza singola di **Stellar Mailbox Extractor for Exchange Server**. Se lei o la sua organizzazione ha una licenza multi-utente, lei o la sua organizzazione ha il diritto di utilizzare il numero di copie con licenza di **Stellar Mailbox Extractor for Exchange Server** pari al numero di copie indicate nei documenti inviati da Stellar all'acquisto della licenza.

#### Scopo della licenza

Ogni copia con licenza di **Stellar Mailbox Extractor for Exchange Server** può essere utilizzata da una singola persona oppure utilizzata in modo non simultaneo da diversi utenti che utilizzano il software installato personalmente su una singola workstation. Non è una licenza di uso concorrente.

Tutti i diritti di qualsiasi tipo in **Stellar Mailbox Extractor for Exchange Server** non espressamente garantiti in questa licenza sono completamente ed esclusivamente riservati per Stellar Information Technology Private Limited. È vietato noleggiare, affittare, modificare, tradurre, invertire il motore, decompilare, disassemblare o creare opere derivative sulla base di **Stellar Mailbox Extractor for Exchange Server** o consentire a qualcun altro di farlo. Non consentirà l'accesso a **Stellar Mailbox Extractor for Exchange Server** a uffici di servizi, fornitori di servizi applicativi oppure aziende simili né permetterà ad altri di farlo.

#### Esonero da responsabilità e limitazioni delle responsabilità

Stellar Mailbox Extractor for Exchange Server e tutti i software, file, dati e materiali sono distribuiti e forniti "r;come sono" e senza garanzie di alcun tipo, espresse o implicite. Riconosce che una buona procedura di elaborazione dati richiede che tutti i programmi incluso Stellar Mailbox Extractor for Exchange Server siano testati completamente con dati non-critici prima di essere affidabili, dunque considera che tutti i rischi collegati all'uso delle copie di Stellar Mailbox Extractor for Exchange Server sono coperti da questa licenza. L'esonero dalle responsabilità costituisce una parte essenziale di questa licenza. In aggiunta, in nessun caso Stella autorizza lei o qualcun altro a utilizzare Stellar Mailbox Extractor for Exchange Server in applicazioni o sistemi laddove il fallimento dell'esecuzione potrebbe ragionevolmente causare danni fisici seri o perdite di vite umane. Tale uso è interamente a suo rischio e non si riterrà Stellar responsabile per i reclami e le perdite collegate all'uso non autorizzato.

In nessun caso Stellar Information Technology Private Limited o i suoi fornitori saranno considerati responsabili per danni eccezionali, incidentali, indiretti o conseguenti (inclusi, a titolo non esclusivo, danni per perdite di profitti, interruzione negli affari, perdita di informazioni d'affari oppure altra perdita pecuniaria) derivanti dall'uso di o dall'incapacità nell'uso del software oppure dalla fornitura o dall'incapacità di fornire i servizi di supporto necessari, anche se Stellar Information Technology Private Limited ha avuto comunicazione della possibilità di tali danni. In ogni caso la responsabilità di Stellar Information Technology Private Limited in qualsiasi circostanza sarà limitata all'importo pagato per l'acquisto del software.

#### General

Questa licenza è la dichiarazione complea del contratto tra le parti sull'argomento e raccoglie e sostituisce tutti gli altri precedenti accordi, ordini di acquisto, contratti e accordi. Questa licenza va rispettata in base alle leggi dello Stato di Delhi, India. La giurisdizione esclusiva per tutte le questioni riguardanti tale licenza sarà nelle corti e nei tribunali dello Stato di Delhi, India e lei acconsente a tale

giurisdizione. Non ci sono beneficiari di terze parti per qualsiasi promessa, obbligo o rappresentatività fatta da Stellar. Qualsiasi rinuncia da parte di Stellar a perseguire una violazione di questa licenza da parte sua non costituisce né contribuisce a una rinuncia da parte di Stellar riguardo a violazioni future dello stesso tipo o di qualsiasi altro tipo di questa licenza.

#### Copyright © Stellar Information Technology Private Limited. Tutti i diritti riservati.

# A proposito di Stellar

**Stellar Data Recovery** è un leader globale nella fornitura di soluzioni per il recupero dei dati, la migrazione e la cancellazione dei dati da due decenni. **Stellar Data Recovery** è un fornitore di soluzioni oer il recupero, la migrazione e la cancellazione dei dati, incentrato sul cliente, apprezzato dagli esperti, con soluzioni economicamente convenienti per grandi aziende, imprese medie e piccole & utenti. La sede principale di **Stellar Data Recovery** è a Nuova Delhi, India ed è presente anche negli Stati Uniti, Europa & Asia.

### Linea di Prodotti

#### Recupero Dati

Un'ampia gamma di software per il recupero dati che consente di recuperare i dati importanti persi dopo una formattazione accidentale, problemi di virus, malfunzionamenti del software, cancellazione di file o di una directory, o persino sabotaggio! Maggiori Info >>

#### **Recupero File**

La gamma più completa di software per Undelete e Unerase di file per Windows e strumenti di riparazione per MS Office. Maggiori Info >>

#### Recupero Email

Una vasta gamma di applicazioni per il recupero della posta, il ripristino di mail e la conversione per MS Outlook, MS Outlook Express e MS Exchange utile nei casi di perdita dei dati a causa di danni o di corruzione della posta elettronica. Maggiori Info >>

#### Protezione Dati

Una vasta gamma di Applicazioni per la Prevenzione della Perdita dei Dati, il backup del Dati e il Monitoraggio dell'Hard Disk per assicurare la protezione completa dei dati anche nel caso di crash dell'hard disk. Maggiori Info >>

#### Pulizia Dati

Le utility di pulizia dati e cancellazione file possono cancellare cartelle, gruppi di file, intere unità logiche, System Traces & Internet traces. Una volta che i dati sono stati rimossi usando Stellar Wipe, l'utility di cancellazione dati e file, si va oltre quello che altri software simili possono fare. Maggiori Info >>

#### Cancellazione dei dati

Il software Stellar Data Erasure, del gruppo BitRaser, aiuta aziende & consumatori a cancellare permanentemente dati confidenziali impossibili da recuperare con i software di recupero dati. È possibile eseguire una cancellazione di masse di dati ad alta velocità & generare certificati di cancellazione per gli storici delle revisioni. BitRaser supporta 24 standard internazionali di cancellazione dei dati. Maggiori Info >>

Per maggiori informazioni, visita <u>www.stellarinfo.com</u>